# つてしいのでの「「」の「パルモミニをお買い上げいただきありが とうございます。ご使用の前に必ずお読 み頂くようお願い致します。 iS-500

設置マニュアル

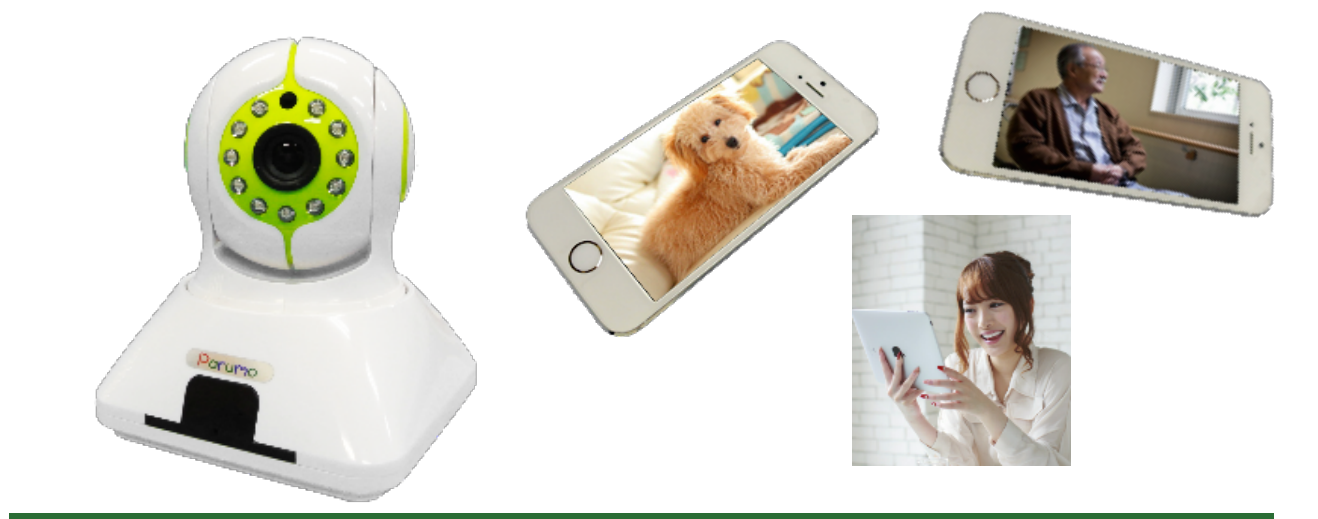

iSEED Corporation All Right Reserved. Copyright

2017-01

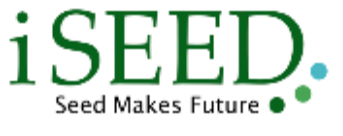

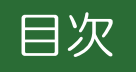

| 2~各部の名称と機能、仕様                      | ~  |
|------------------------------------|----|
| 3 ご利用にあたっての注意事項                    | 2  |
| 4 設置・設置の準備(インターネット環境)              | 3  |
| 5 スマートフォン、タブレットの設定                 | 4  |
| 5-1 Android用 ParumoCareアプリの使用方法    | 5  |
| Step1 自端末に専用アプリをダウンロード、インストールします   | 5  |
| Step2 自端末をパルモリンクスサーバーに追加登録します      | 7  |
| Step3 取得したアカウントでサーバーにログインします       | 8  |
| Step4 サーバーにパルモミニを追加登録します           | 9  |
| Step5 登録したパルモミニの設定を行います            | 11 |
| Step6 パルモミニの動作を確認します               | 22 |
| 5-2 iOS用(iPhone、iPad)APCamアプリの使用方法 | 24 |
| Step1 自端末に専用アプリをダウンロード、インストールします   | 24 |
| Step2 自端末をパルモリンクスサーバーに追加登録します      | 26 |
| Step3 取得したアカウントでサーバーにログインします       | 27 |
| Step4 サーバーにパルモミニを追加登録します           | 28 |
| Step5 登録したパルモミニの設定を行います            | 30 |
| Step6 パルモミニの動作を確認します               | 38 |

# 1. 本体と付属品、添付品

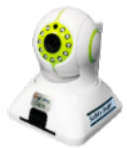

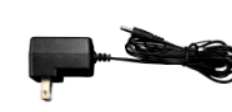

2. ACアダプタ

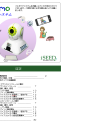

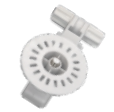

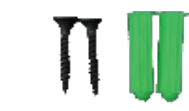

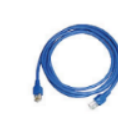

1. 本体 (iSS-120)

3. 取扱説明書 (本書)

4. 取付保持具

5. 取付ネジセット

6. I ANケーブル

#### 各部の名称と機能 2.

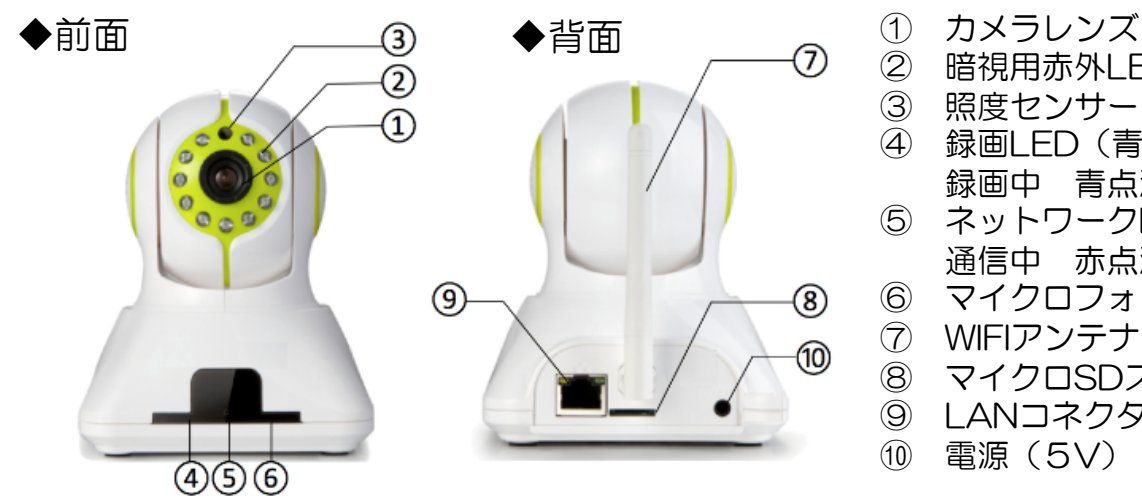

- 暗視用赤外LED
- 照度センサー
- 録画LED(青)
- 録画中 青点滅 ネットワークLED (赤)
- 诵信中 赤点滅
- マイクロフォン
- WIFIアンテナ
- マイクロSDスロット
- LANコネクタ
- 電源(5V)

#### 仕様

| サイズ<br>重量<br>カメラ<br>録画保存 | W103×D103×H149<br>300g<br>100万画素CMOSセンサー<br>赤外線LED(夜間自動点灯)<br>横パン 360°縦チルト 90°回転<br>映像 H.264圧縮 送信<br>MicroSD保存(オプション) | LAN<br>無線LAN<br>スロット<br>ACアダプタ<br>本体電源<br>動作温度 | RJ45インターフェース10/100<br>Wi-Fi 802.11b/g/n<br>MicroSD×1、USBポート×1<br>100~240V PSE、CE適合<br>DC5V 最大1A 節電モード時0.4A<br>0℃~40℃ |
|--------------------------|----------------------------------------------------------------------------------------------------|------------------------------------------------|----------------------------------------------------------------------------------------------------|
|--------------------------|----------------------------------------------------------------------------------------------------|------------------------------------------------|----------------------------------------------------------------------------------------------------|

## 3. ご利用にあたっての注意事項

#### 異常や故障のとき

- 次のときは、ただちにACアダプターを抜いてください。 ・煙が出ていたり、変なにおいがしたりするとき

責任を負いません。

- ・2001年にいたり、愛なにあいかしたりするとき ・内部に水や異物がはいったとき ・落としたり、強い衝撃を与えて本体を破損したとき ・電源コードが痛んだり、ACアダブターが発熱したりしたとき、そのまま使用すると、火災・感電の原因となります。すぐに、ACアダプターをコンセントから 抜いてください。発煙・発熱などが治まったのを確認後、お買い上げの販売店に御連絡のうえ、点検・修理・交換をご依頼ください。 また、本体を破損したままで取り扱うと、けがのおそれがあります。

#### ◆設置、使用するとき

|   | ACアダプターは交流100Vのコンセントに完全に差し込んでください。交流100V以外を使用すると、火災・感電の原因となります。<br>差し込みが不完全で使用すると、ショートや発熱の原因となり、火災や感電の恐れがあります。                                                                                                    |
|---|----------------------------------------------------------------------------------------------------|
|   | ACアダプターを傷つけたり、加工、加熱、修復しないでください。<br>・設置時にACアダプターを壁や棚などの間に挟み込んだりしないでください。<br>・重いものをのせたり、引っ張ったりしないでください。<br>・熱器具に近づけたり、加熱しないでください。<br>・ACアダプターを抜くときは、必ずACアダプター本体を持って抜いてください。<br>・コードを極端に折り曲げたり、束ねて使用しないでください。火災になったり、感電の恐れがあります。                                                                                                 |
|   | ACアダプターは必ず本製品付属のものを使ってください。<br>付属以外のACアダプターを使用すると、電圧、端子の極性の違いなどにより、発煙、発火の恐れがあります。                                                                                                    |
| 0 | 本製品付属のACアダプターを他の製品に使用しないでください。電圧、端子の極性の違いなどにより、発煙、発火の恐れがあります。<br>屋外やふろ場など、水分や湿気の多い場所では、本製品を使用しない。火災になったり、感電するおそれが火あります。<br>本製品の分解・改造・修理を自分でしない。火災になったり、感電するおそれ、故障のおそれがあります。                                                                                                    |
|   | ◆免責事項について                                                                                                    |
| 2 | <ul> <li>・火災、地震や雷などの自然災害、第三者による行為、その他の事故、お客様の故意または過失、誤用、その異常な条件下での使用によって生じた損害に関して、当社は一切の責任を負いません。</li> <li>・本製品の使用または使用不能から生する付随的な障害(事業利益の損失、事業の中断)に関して、当社は一切の責任を負いません。</li> <li>・取扱説明書の記載内容を守らないことによって生じ損害に関して、当社は一切の責任を負いません。</li> <li>・当社が関与しない接続機器、ソフトウェアなどとの意図しない組み合わせによる誤動作やハングアップ(操作不能)などから生じた障害に関して、当社は一切の</li> </ul> |

#### カメラID、およびパスワードの取り扱いに関するご注意とお願い

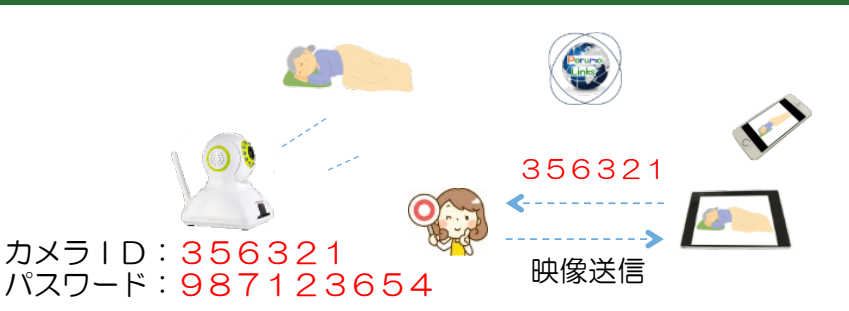

・パスワード

第三者に推測されにくいパスワードを設定してください。なるべく多くの文字数(8桁 以上推奨)で設定し、自己管理を徹底、他人に教えないでください。万が一、漏えいし た場合は速やかにパスワードを変更してください。

なお、パスワードには、管理者パスワードとビジターパスワードの2種類があります。 管理者パスワード:カメラ映像を見ることとカメラの設定ができます。

(初期パスワードはパルモミニ本体底面シールに記載が有り) ビジターパスワード:カメラ画像を見ることだけができます。

(ゲストパスワード) (初期は設定されていません、管理者が設定します)

## 4. 設置・設置の準備(インターネット環境)

本製品をご使用いただくためにはインターネットに接続する必要があります。 あらかじめインターネット回線の契約およびインターネット接続の設定をしていた だきお使いのルーターがインターネットに接続できる状態になっていることを確認 してください。有線LAN、無線LAN(WIFI)いずれでも使用できますが、接続の安 定性の観点から有線LAN接続を推奨します。

(無線LAN(WIFI) 接続をご使用の場合でも、初期設定の際は有線LAN接続が必要 となりますので、ご注意願います)

## パルモミニ(iS-500)本体の起動と設定

◆ 電源オンとネットワーク接続
 ①パルモミニに付属のACアダプターを接続します。
 ②パルモミニ本体とルータをLANケーブルで接続してください。
 無線LAN(WIFI)で使用する場合も、WIFI設定のために付属のLANケーブルの接続が必要です。

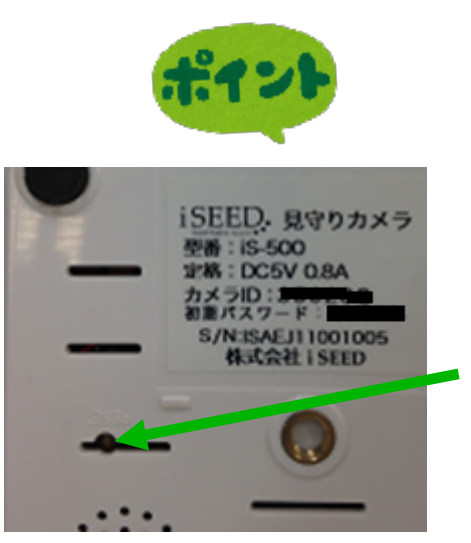

接続後、パルモミニがネットワー クに接続でき、通信可能状態にあ るかをLEDで確認します。前面の スモーク部分の中にあるネット ワーク赤色LEDが点灯していれば、 ネットワークに接続できています。

パルモミニ本体の初期化(リセット)方法 左図の部分の奥にあるリセットボタンをピンのような 尖ったもので音がするまで押します。工場出荷時の状 態に戻ります。

電源バ

З

ネットワーク バイロットLED

## 5. スマートフォン、タブレットの設定

パルモミニをご利用いただくためには、スマートフォンやタブレット端末に専用の アプリをインストールして、アプリ内のいくつかの項目を設定する必要があります。 ※以降、スマートフォンやタブレットを「自端末」と表記します。

設定手順の大まかな流れ

Step1)自端末に専用アプリをダウンロード、インストールします。 ダウンロードやその後の設定操作にはインターネット接続が必要です。

Step2)自端末をパルモリンクスサーバーに登録します。 初めてお使いになる場合、ここでアカウントを登録する必要があります。 アプリを起動し、サーバーに接続してパルモミニの利用時に必要となるお客 様のアカウントIDを取得します。

Step3)取得したアカウントIDでサーバーにログインします。 アプリのログイン画面で行います。

Step4)パルモミニ本体をパルモリンクスサーバーに追加登録します。 パルモミニ本体をネットワークに接続し、アプリでパルモミニのパルモ番 号を登録して、オンラインにします。

Step5)登録したパルモミニ本体の設定を行います。 アプリにある設定機能を使い、パルモミニ本体と自端末の設定項目を入力し ます。さらにセンサー感知機能使用時はセンサーと無線送信ユニットとのペ アリングを行います。

Step6)アプリでパルモミニの動作を確認します。 アプリの見守りモード画面でパルモミニのカメラ映像、スナップショット、 声かけ等の動作を確認します。

Step7) スリープ状態の通知について設定します。 自端末がスリープ状態になっても専用アプリが"通知"を受けられるよう に自端末を設定します。パルモミニからの通知を受信するための重要な設 定です。

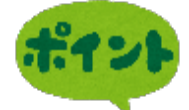

お使いになるスマートフォンやタブレット端末の機種により、ダウン ロードや画面が異なります。 端末をお手元にご用意の上、該当する機種の説明にお進みください。 Android 端末をお使いのとき ⇒ 5-1. Android用ParumoCareアプリの使用方法 iOS 端末(アップル社製)をお使いのとき ⇒ 5-2. iOS用APCamアプリの使用方法

# 5-1. Android用 Parumo\_Careアプリの使用方法

## Step1) 自端末に専用アプリをダウンロード、インストールします

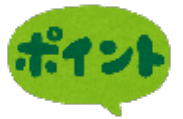

Parumo\_careというアプリを使用します。 Googleプレイあるいは、iSEEDのホームページ より、以下の手順にてダウンロード、および インストールを行ってください。

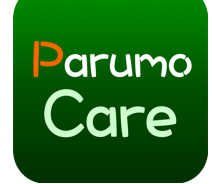

緊急通報のみ 🛛 🖉 🗶 🖹 🖾 🖳 … 🦙 🖬 💶 13:10

Parumo\_Care

動画プレーヤ 類似のア

パルモケアは、iSEEDが提大するパルモ 遠隔カメラシステムに使うれるアプリで す。センサーからの通っを受け、また遠

隔からカメラ制御やかけが可能です。

ISEED Co.,LTD

3+

パルモケアシステム

arumo

Care

## 1-1) Google Playストア からのダウンロード

## 以下の手順で、ダウンロードできない場合、6ページに移動してください。

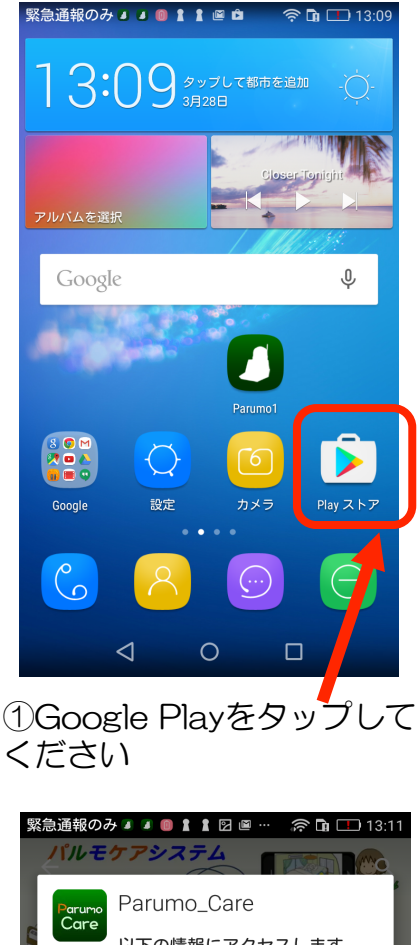

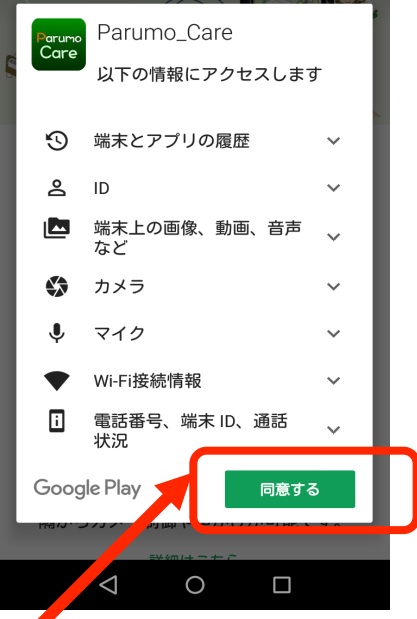

④同意するをタップして下さい。

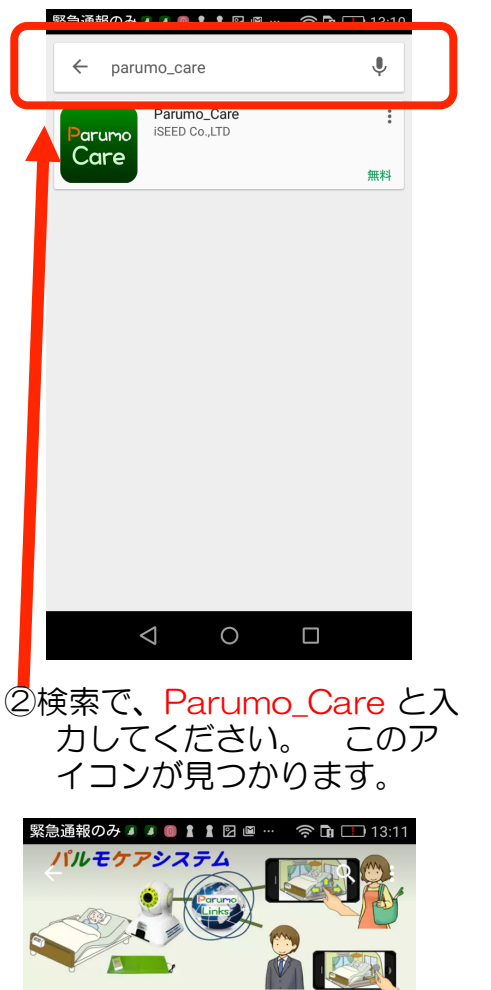

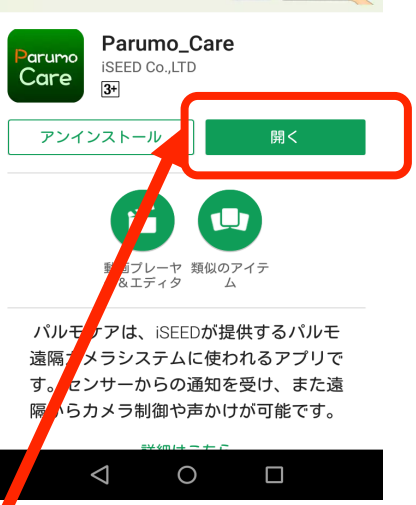

0  $\triangleleft$ ③インストールをタップ してください。 緊急通報のみ 🛛 🗊 🛔 🖹 🖻 🗎 🗅 🛜 🖬 💌 13:41 arumo iSEED. メールアドレスかIDを入力します パスワードを入力します パスワードを記憶 🛑 🗌 アカウント登録 パスワードが不明  $\triangleleft$ 0 

⑤開くをタップすると、パルモ ケアアプリが起動します

⑥アプリが起動されました。

5

1-1)アンドロイド用アプリを弊社のホームページからダウンロードする

Google Play から、ダウンロードできない場合、以下を進めてください

手順1)ファイル操作アプリをインストールしてください

ポイン

最初に、ファイル操作をするアプリ(ファイルマネージャ:無料)をインス トールしてください。

1) スマホ、タブレットの画面で、左のGoogle Play の アイコンをタップしてください。
 2) 検索の欄に「ファイルマネージャ」と入れて 検索してください。
 3) 左のアイコンを探し、タップしてください。
 (1) インストール」をタップし、最後に「開く」で 動作します。

次の手順を参考にし、提供元不明のアプリのインストールを許可 してください。(一時的に)

- ①スマホ、タブレットの「設定」を起動します(歯車のアイコンをタップ)
- ② 設定画面の中の"セキュリティ"をタップします。
- ② "提供元不明のアプリのインストールを許可する"をオンにします。

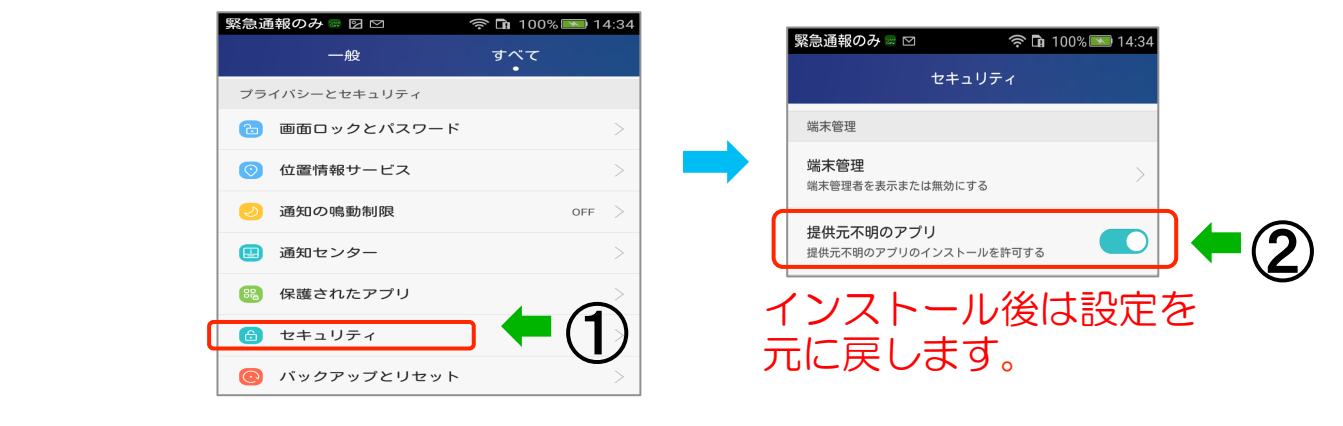

手順3)iSEEDのホームページのサポートに入ります

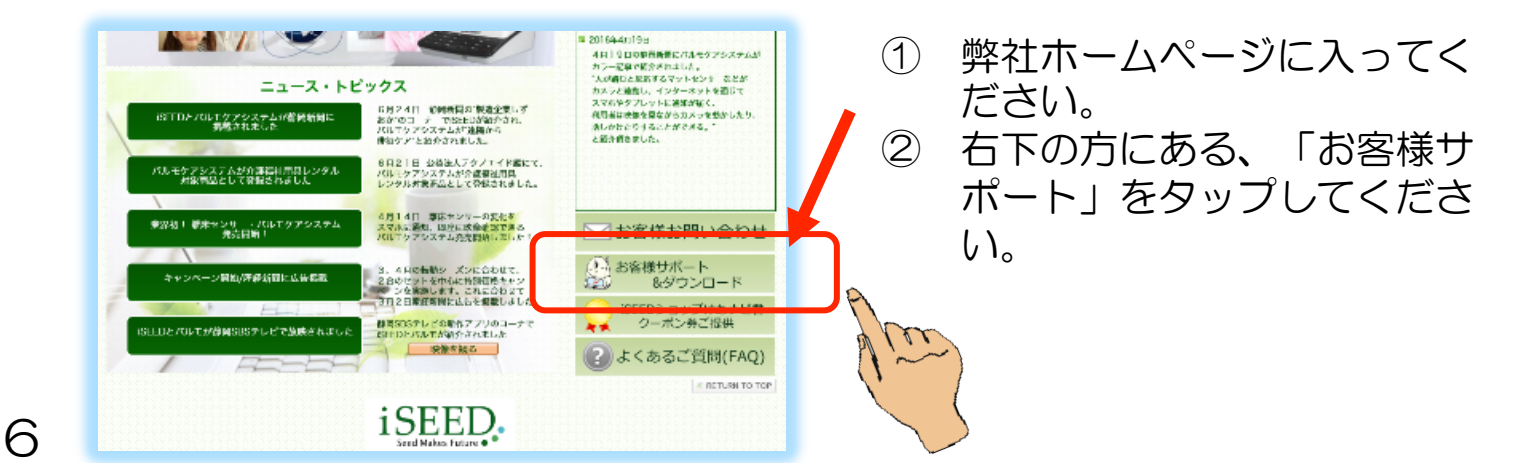

## 手順4)パルモケア専用アプリをダウンロード します

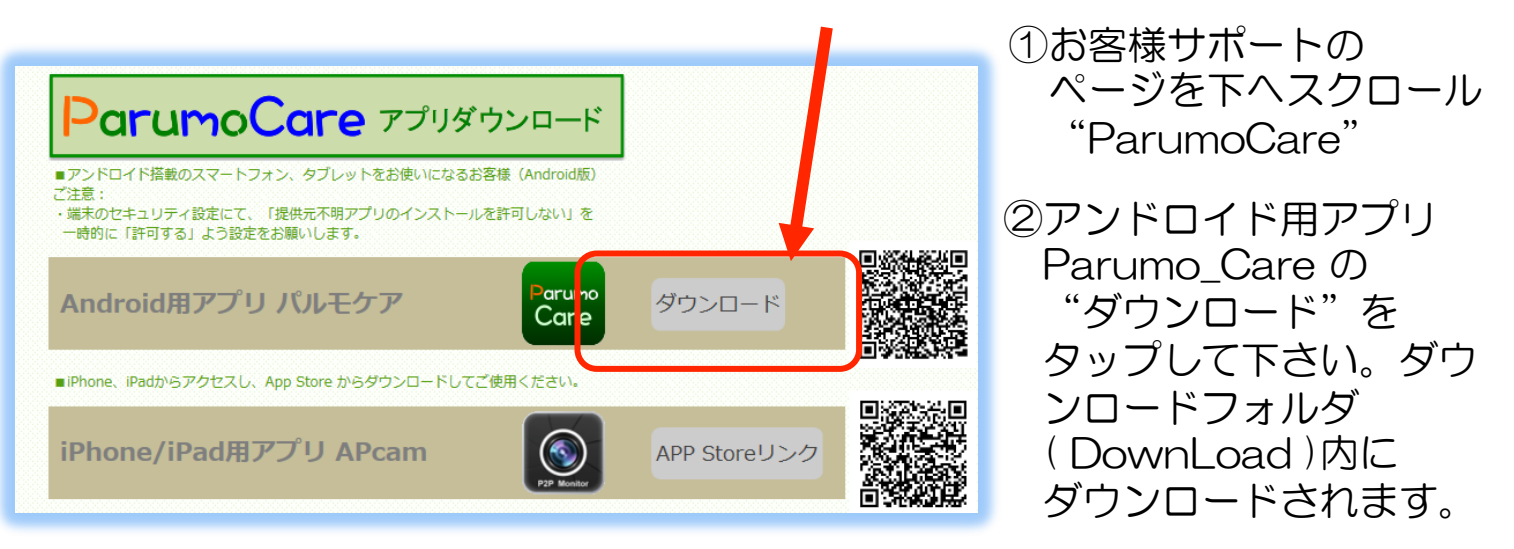

手順5)ファイルマネージャを使ってアプリをインストールします

- ファイルマネージャを起動し、"デバイス"をタップします。
   Down Load (ダウンロード) フォルダをタップします。
- ③ ダウンロードフォルダ内で"Parumo\_Care.apk"ファイルを捜し、それを タップします。

| 緊急通報のみ 🛛 🗠 🔅 🖬 1            | 00% 💌 14:38 | 緊急通報のみ 🛛 🗠            | a 🙃 🛱 🙃 🔊            | 14:38 | 緊急通報のみ 🛛 🗠                      | 흤 🖬 100% 🖪           | 🔊 14:38 |
|-----------------------------|-------------|-----------------------|----------------------|-------|---------------------------------|----------------------|---------|
| ≡ File Manager              | 0           | ≡ File Manager        | Q, III               | :     | E File Manager                  | 0, 11                |         |
| ▲ ホーム画面                     | ≪ ツール       | デバイス<br>① I storage e | デバイス<br>emulated 0   |       | Download                        | デバイス<br>nulated 0 Do | ownload |
|                             |             | CloudDrive<br>1 項目    | 2016/06/06 15:16   d | rw    | Parumo_Care.apk<br>Care 5.31 MB | 20, 709723101        | 3)      |
| 画像 オーディオ 映像<br>294 3 3<br>3 | 書類<br>0     | DCIM<br>2 項目          | 2016/06/12 08:01   d | rw    |                                 |                      |         |
| <b>一</b> デバイス 2.17          |             | Download<br>6 項目      | 216, 7725 0 152      |       |                                 |                      |         |

- ④ "インストール"をタップし、インストールを開始してください。
   ⑤ 完了時に端末の機種によって、図の表示が出ます。その場合はバックグラウンドでの実行をオンしてください。
- ⑥ "開く"をタップしてください。アプリが起動されます。

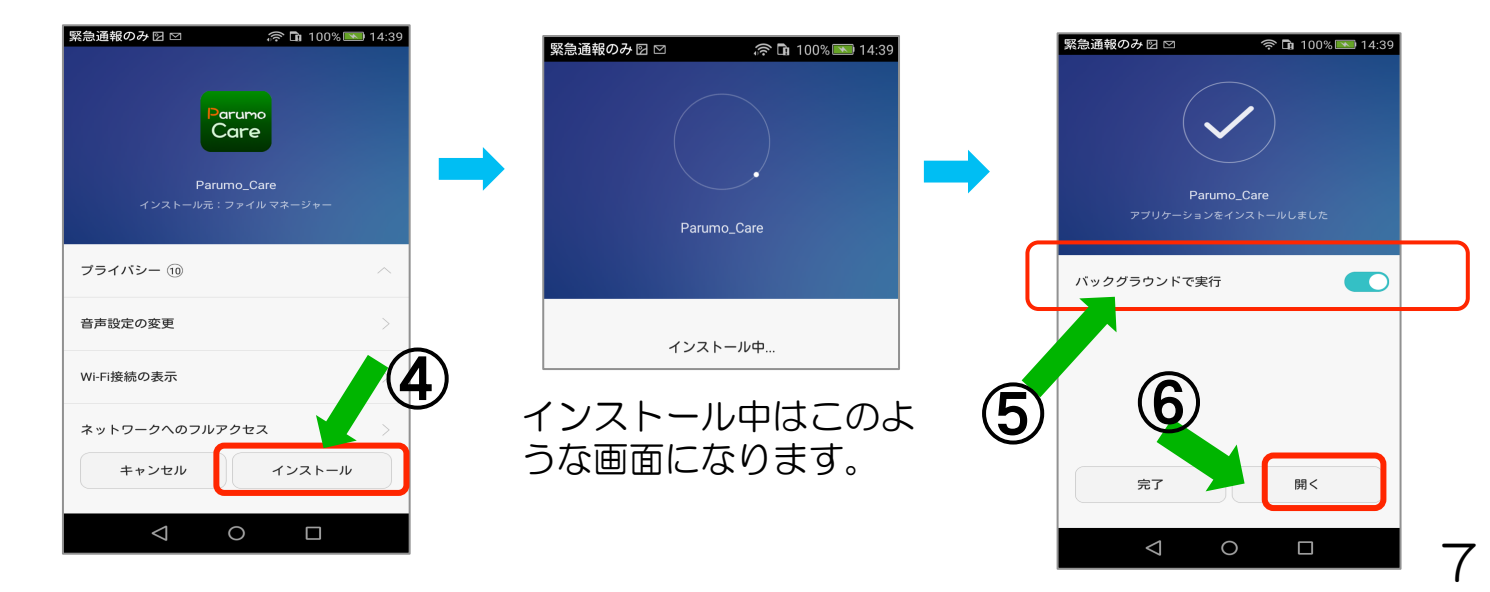

## Step2)新規アカウント登録をします

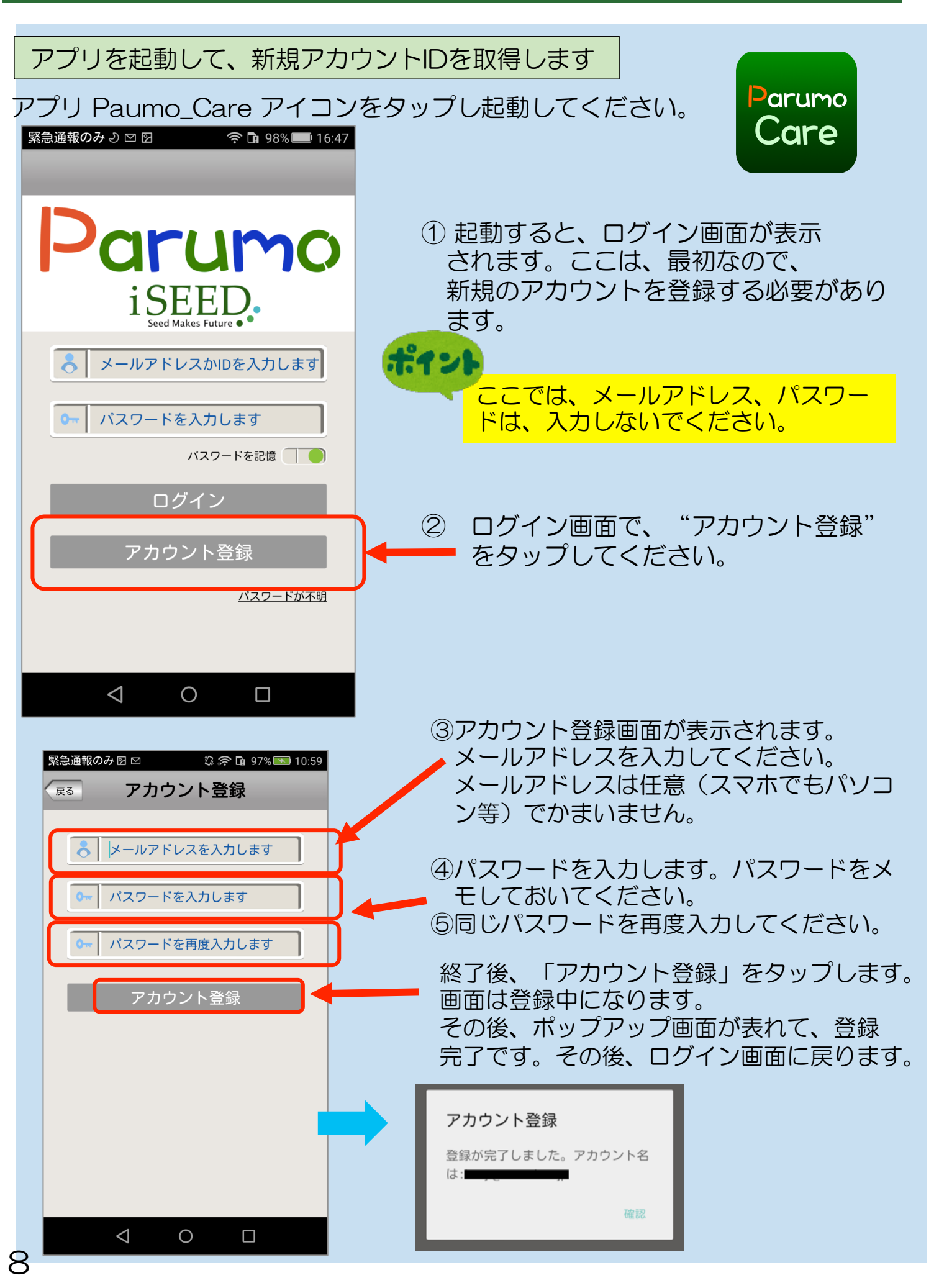

## Step3)取得したアカウントでサーバーにログインします

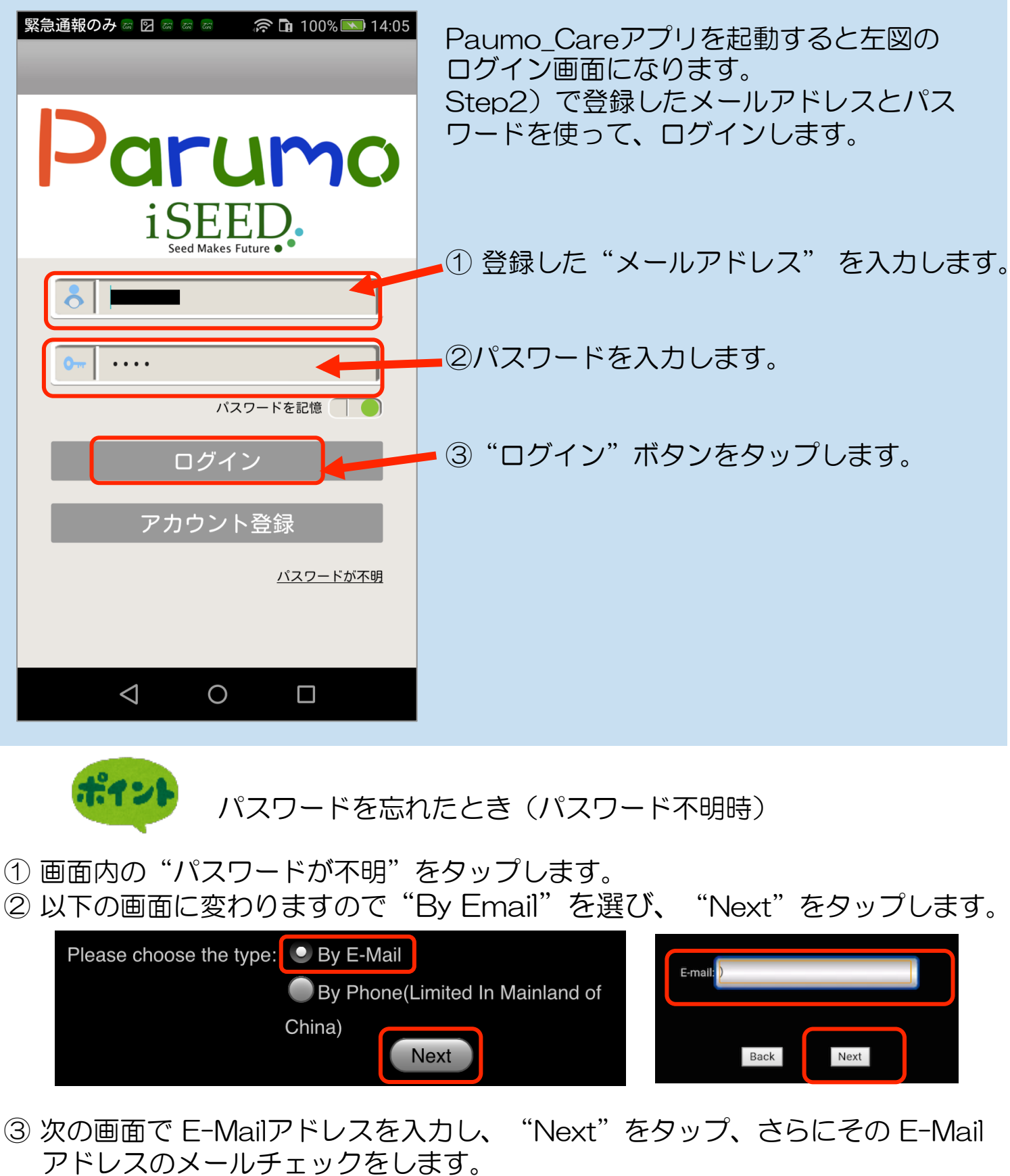

- ④ AccountTeam という差出人から "パスワードリセット" 「Reset Password!」という件名でメールが届きます。
- ④ メール内にパスワード変更用のページのURLがあります。そこで、新たなパス ワードを指定します。(30分以内)

Step4)サーバーにパルモミニを追加登録します

パルモミニ本体がネットワークに接続され、通信可能状態にあるかをLEDで 確認しておきます。前面のスモーク部分の中にあるネットワーク赤色LEDが 点灯していれば、ネットワークに接続できています。

ー台のスマートフォンやタブレットに複数のパルモミニを登録し、利用することが 可能です。

| 緊急通報のみ 🛛 🔍 💿 🕞 98% 🔜 9:51<br>パルモー覧 📰                     | <ol> <li>パルモー覧画面でパルモミニの追加登録を行います。</li> <li>"          ・・ "をタップしてください。</li> </ol>                                                                                                    |
|----------------------------------------------------------|----------------------------------------------------------------------------------------------------|
|                                                          | パルモの追加画面に変わります。                                                                                                    |
|                                                          |                                                                                                    |
| < 0 □                                                    |                                                                                                    |
| 緊急通報のみ 🖙 🖸 🗹 🛛 🎓 🛱 94% 📟 10:43                           | の パルモミニの泊加登録を行います                                                                                                    |
| 戻る       パルモの追加          パルモ名を入力します          パルモ番号を入力します | <ul> <li>         アルモミニの追加豆球を行います。     </li> <li>         パルモ名:パルモ名を自由に入力ください。         パルモ番号:パルモミニ本体の底面シールにカメラ         IDが記載されています。それを入力してくださ         い。         パスワード:パルモミニのパスワードを入力くださ     </li> </ul> |
| ▶ パスワードを入力します<br>次へ                                      | い。初期値はパルモミニ本体の底面シールに記載があります。後で変更します。                                                                                                    |
|                                                          | 入力後、"次へ"ボタンをタップします。                                                                                                    |
| < ○ □                                                    | パスワードは8桁以上を推奨します。<br>初期登録時はパルモミニ本体の底面シールに記載<br>がある初期パスワードで登録し、後で必ず<br>設定画面→パスワード変更画面→<br>管理者パスワード画面<br>で変更してください。                                                                                        |
| 10                                                       |                                                                                                    |

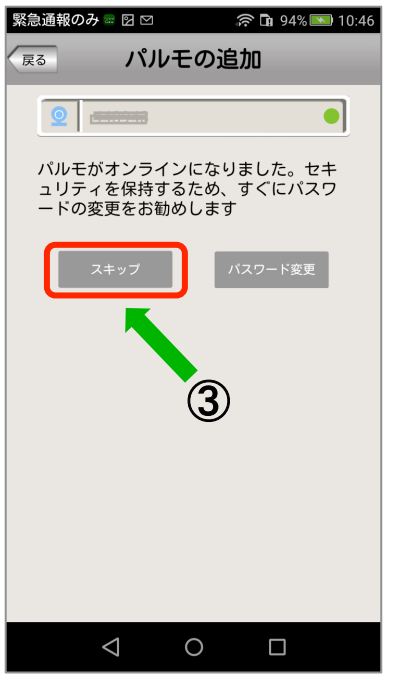

③ パスワードの変更を促す画面に変わります。 パスワードを後で変更するときは"スキップ"ボタンを タップします。

パスワードを変更するときは"パスワードの変更"ボタン をタップします。管理者パスワードの変更画面に変わりま す。

ここではスキップを選び、後で変更する手順をお勧めしま す。

スキップすると登録処理が始まります。

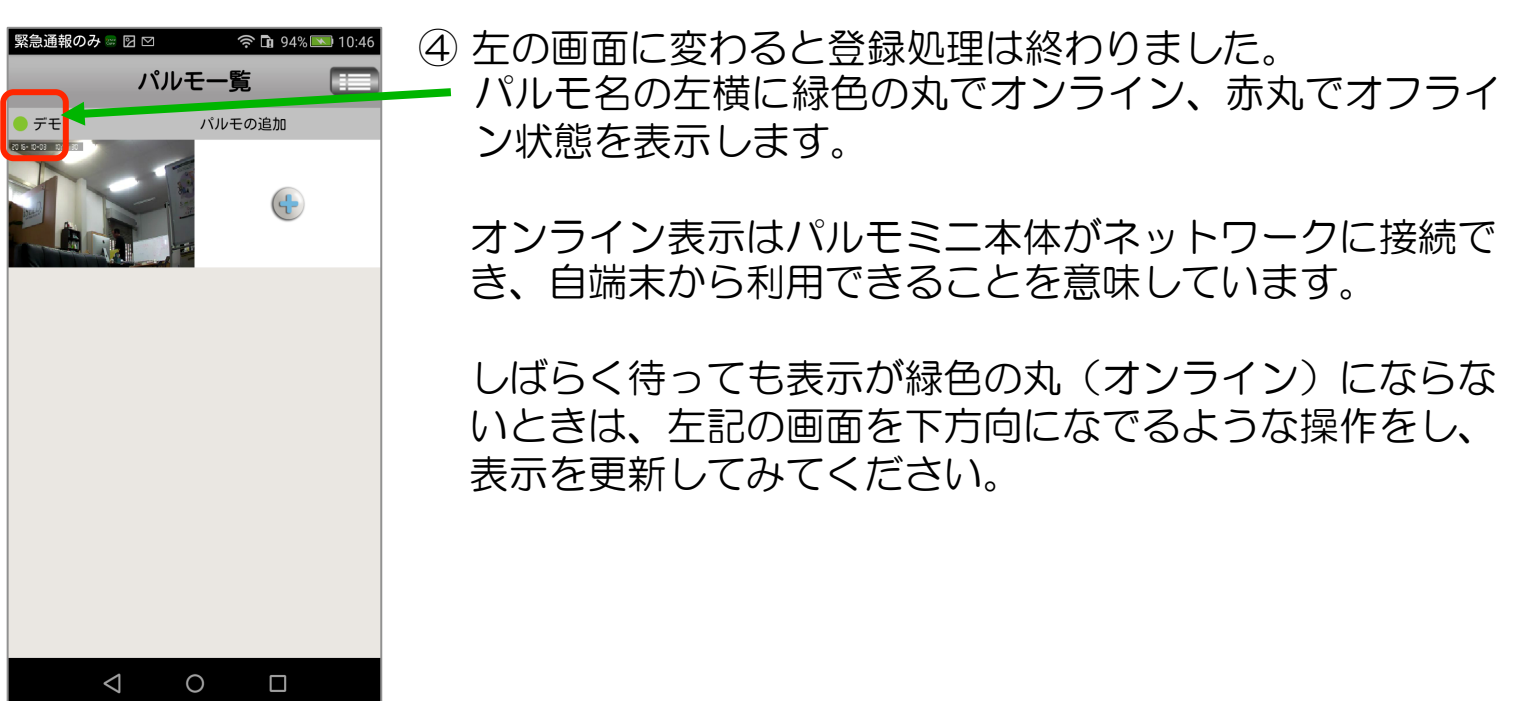

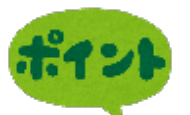

登録処理には時間がかかります。しばらく待つとパルモ名の左横に緑色 の丸が表示されます。 数分待っても登録処理が終了しないようでしたら、アプリを強制的に終 了させ、再起動し、上記①からやり直します。再起動時、すでにログイ ンされているかもしれません。 登録処理中に通信異常になると、①の画面に戻ります。再度やり直して ください。

## Step 5) 登録したパルモミニの設定を行います

アプリにある設定機能を使い、パルモミニ本体と自端末の設定項目を入力します。

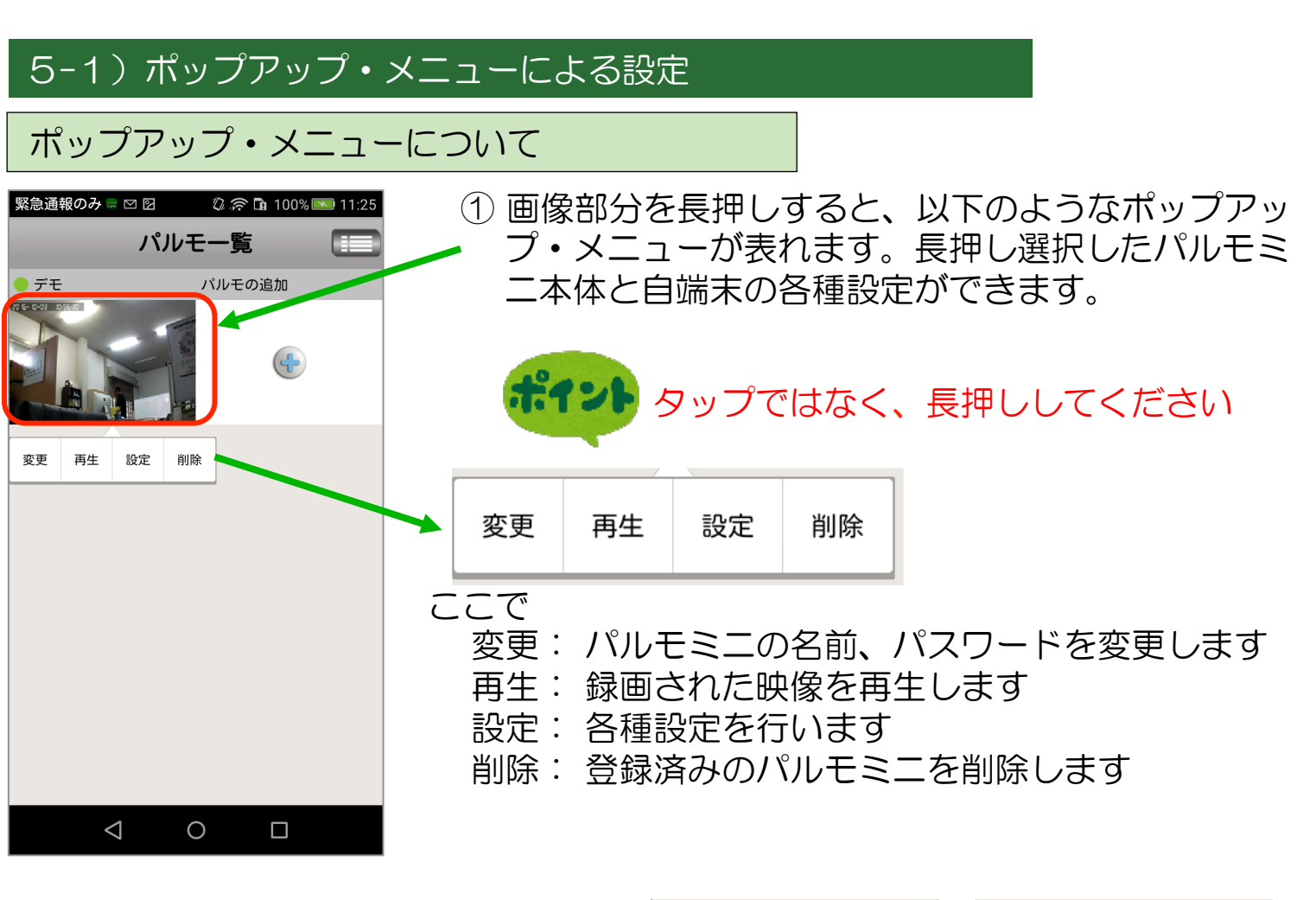

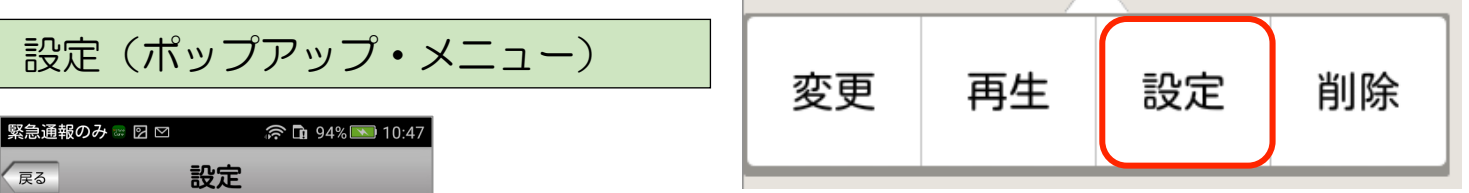

- ポップアップ表示の"設定"をタップします。
   "設定"でパルモミニと自端末の各種設定項目を変更することができます。
- ② 設定メニュー画面に変わります。設定変更する項目を選びタップします。 タップにより、それぞれの画面に変わります。 各項目の設定内容についてはそれぞれの項目画面で説明します。

| 🖾 メディア設定       |  |
|----------------|--|
| 🥑 パスワード設定      |  |
| 奈 ネットワーク設定     |  |
| \Lambda アラーム設定 |  |
| 🗣 録画設定         |  |
| 🔒 センサー感知エリア設定  |  |
| ▋ SDカート 設定     |  |
| ◎ パルモの更新       |  |
|                |  |
|                |  |
|                |  |
|                |  |

デモ

🌭 日付・時刻設定

パルモ情報

 $\gg$ 

>>

>>

 $\gg$ 

>>

» » »

#### それぞれの 設定 画面

#### ①日付、時刻設定

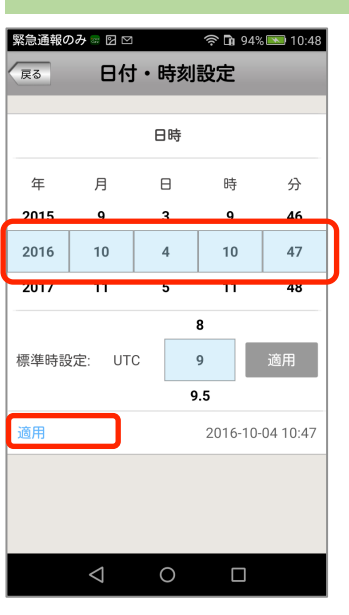

② メディア設定

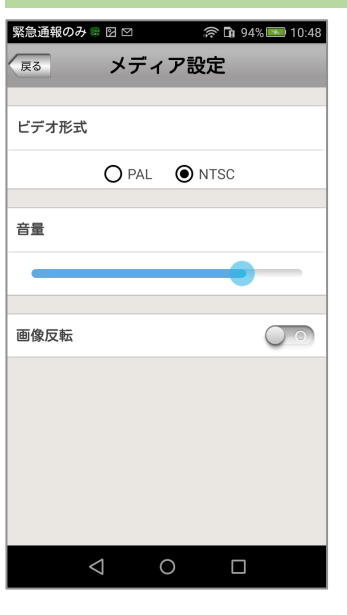

- (1) ビデオ形式:NTSCを選択します。
- (2) 音量:カメラのスピーカーの音量を調整します。
- (3) 画像反転:通常オフを選択します。 電源投入時のカメラ映像の上下を反転する設定です。

(1) 標準時刻を "9" に合わせて "適用" をタップします。

(2) 年、月、日、時、分の数字を上下になぞって変更します。

グリニッジ標準時との時差を指定します。

(3) 最後に"適用"をタップして終了します。

(4) 最後に"戻る"ボタンをタップして設定画面に戻ります。

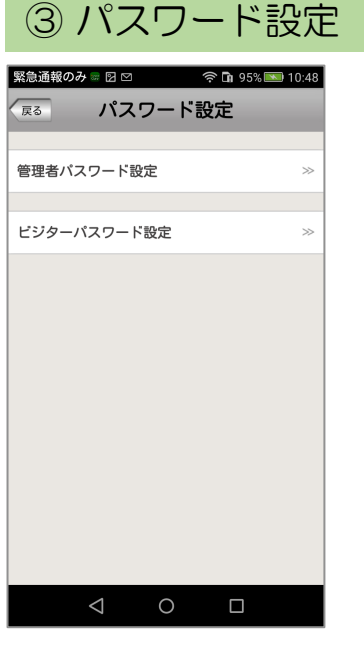

(1) 変更するパスワード(管理者またはビジター)を選び、
 タップします。
 それぞれの設定画面に変わります。

パスワードは8桁以上(10桁まで)を推奨します。

パスワードの権限について 管理者パスワード:カメラ映像を見ることとカメラの設定ができます。 初期パスワードはパルモミニ本体の底面シールに記載があります。 ビジターパスワード:カメラ映像を見ることだけができます。 初期設定はありません。管理者が決定し、ビジターに伝えます。

パルモ番号とビジターパスワードでパルモミニを登録すると、カメラ映像は見られますが、各種設定変更はできません。 設定を変更管理される方と、見るだけの方で使い分けてください。

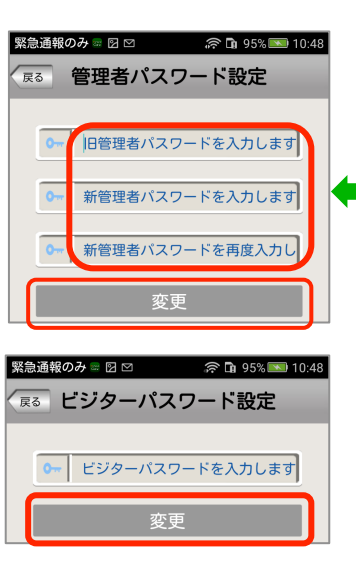

- (2) 管理者パスワードを変更する場合 初めに元のパスワードを入力します。初期値の場合、パル モミニ本体の底面シールに記載のあるパスワードを入力して
   ください。 次に新しいパスワードを入力、再度同じパスワードを入力し、最後に"変更"ボタンをタップして、変更を確定して
- ください。
   (3) ビジターパスワードを変更する場合
   新しいパスワードを入力し、"変更"ボタンをタップして、
   変更を確定してください。

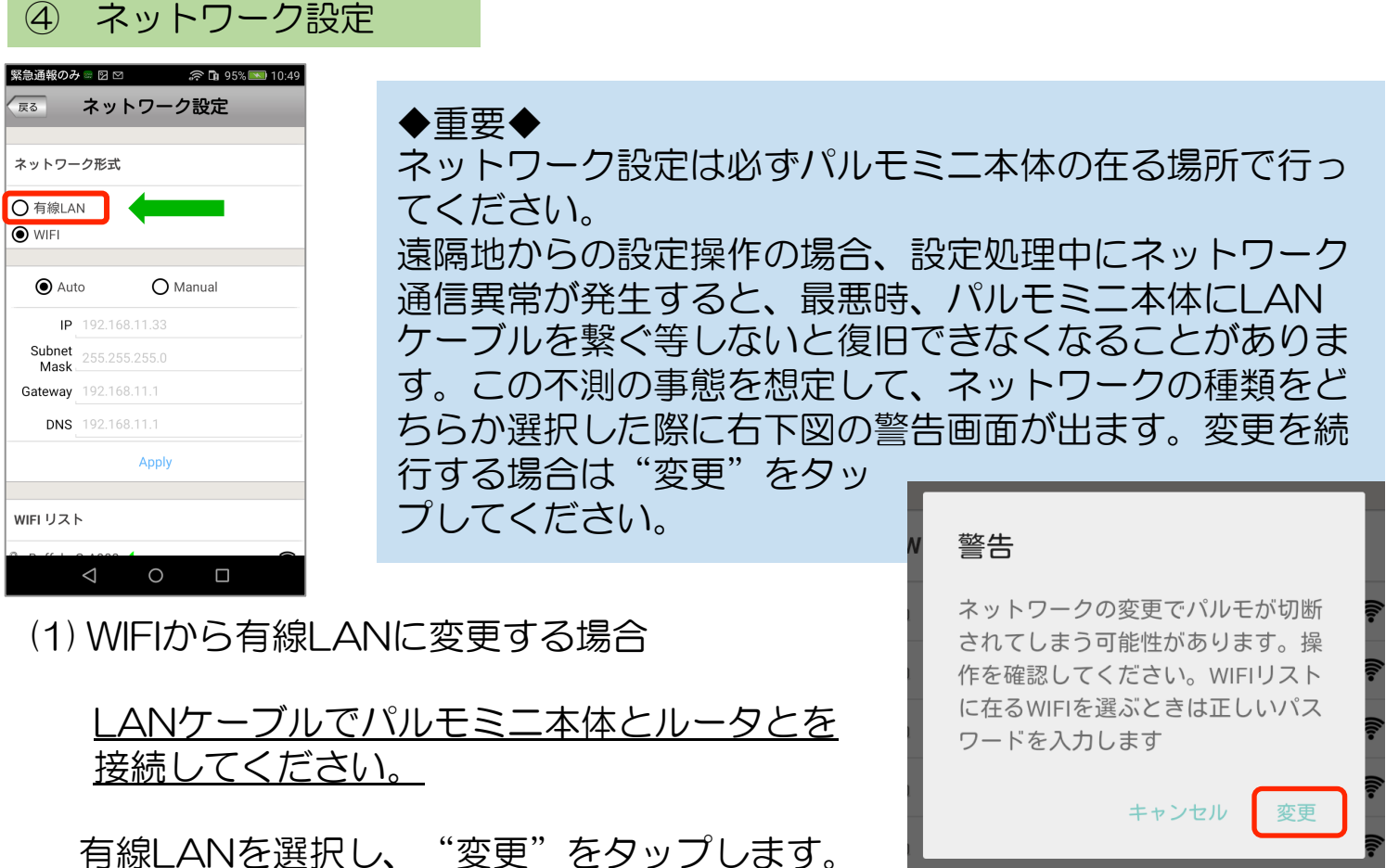

Auto/Manual は特別な理由の無い限り、Autoをお選びください。

14

| 緊急通報のみ 🖙 🖸 🗹 🧼 🎓 🖬 95% 🎫 10:49     | (2) 右線  △NIからWIFIに変更する場合            |
|------------------------------------|-------------------------------------|
| 尿る ネットワーク設定                        |                                     |
| DNS 192.168.11.1                   | <u>WIFI 通信環境を用意してください。</u>          |
| Apply                              |                                     |
| WIFI リスト                           | お選びください。                            |
| Buffalo-G-A908 ✓                   |                                     |
| AirPort51452                       | (a)WIFI リストで接続する WIFI の SSID をタッノしま |
| WARPSTAR-D4EA3D-G                  | 9.                                  |
| WARPSTAR-D4EA3D-GW                 |                                     |
| Buffalo-G-C636                     | (b) 警告画面が表示されます。"変更"をタップします。        |
| Stream51452                        |                                     |
| ■ 0024A5B67BA2                     |                                     |
| 🛢 Game51452 🛜                      |                                     |
|                                    |                                     |
|                                    |                                     |
| 緊急通報のみ ව 🔧 📾 🖾 … 🖏 🎓 🖬 99% 💌 17:04 |                                     |
| ※7 ネットワーク設定                        |                                     |
| WIFIの変更                            |                                     |
| (AirDortE1452)                     | (c)WIFI パスワード(暗号化キー)を入力し、"確         |
| (AirFort31432)                     | 認"をタップします。                          |
| w                                  |                                     |
| キャンセル 確認 豪                         |                                     |
| ネットワーク形式                           | (d) 設定が WIFI に切り替わり、WIFI リストの使用中の   |
|                                    | SSID に レマークがつきます。                   |
|                                    |                                     |
|                                    | ■ AirPort51452                      |
| <b>W</b> IFI                       |                                     |
|                                    |                                     |
| ポイント                               | 設定後、迷やかにLANクーノルを扱いてくたらい。接続          |
|                                    | る場合があります。                           |
|                                    |                                     |
|                                    |                                     |
|                                    |                                     |

⑤ アラーム設定

パルモミニでは、アラーム通知機能を有していません。

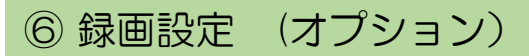

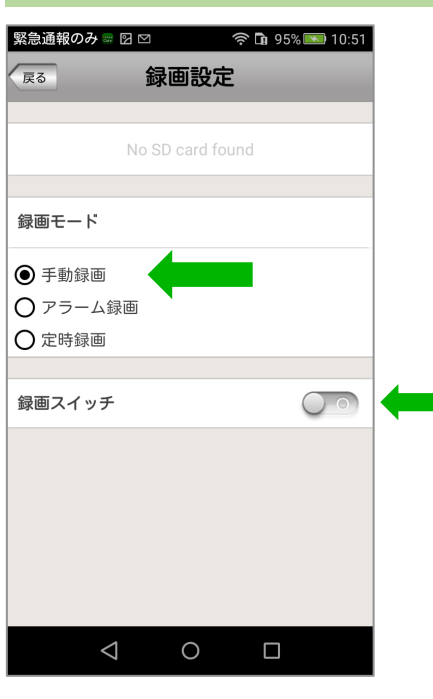

Ski型報のみ = 図 ○ ● □ 95% ● 10:5

Fa3

Wo SD card found

録画モード

● 手動録画

● アラーム録画

● 定時録画

録画時間(分)

● 1 ● 2 ● 3

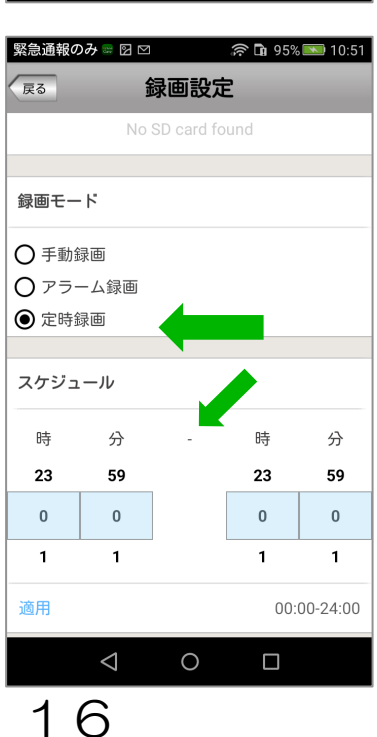

1.9%

オプションの録画用メモリーカードを挿入した場合、カメ ラ映像の録画が可能となります。 ※必ずオプションのメモリーカードをご使用ください。 それ以外のカードの動作は保証できません。

録画モードを選択します。いずれかひとつを選びます。

(1) 手動録画
 録画スイッチのオン/オフで録画を行います。
 オンですぐに録画を開始します。オフで停止します。

(2) アラーム録画 パルモミニでは使用しません。

(3) 定時録画
 スケジュールで指定した時刻に録画を開始し、終了します。
 最大で24時間可能です。

録画した映像は以下の手順で見ることができます。 プルダウンメニュー"履歴取出"→"ビデオ録画" ポップアップメニュー"再生"→"遠隔録画"

#### ⑧ メモリの設定

| 緊急通報のみ <sup>©</sup> 図 <sup>©</sup> 回 <sup>©</sup> <sup>□</sup> 100% <sup>∞</sup> 14:16<br><u>終了</u> SDカード設定 |
|----------------------------------------------------------------------------------------------------|
| SDカード容量:58M                                                                                                 |
| SDカード残容量:24M                                                                                                |
| SDカードのフォーマット ≫                                                                                              |
|                                                                                                    |
| < 0 □                                                                                                    |

- (1) メモリー(SD) カードの容量、残容量を確認できま す。またフォーマットが可能です。
  - メモリーカードは弊社純正オプションをご使用 ください。
- (2) "SDカードのフォーマット"をタップします。
   SDカードのフォーマット画面が表示され、"確認"をタップするとフォーマットを開始します。

フォーマットはSDカード内のすべての映像ファイル やデータを削除しますので、ご注意ください。

| SI       |                               | 5 |
|----------|-------------------------------|---|
|          | SDカードのフォーマット                  |   |
| 録        | データをすべて消去しますが、フォ<br>ーマットしますか? |   |
| •        |                               |   |
| С        | キャンセル 確認                      |   |
| $\frown$ | 行時設定                          |   |

## ⑨ パルモの更新

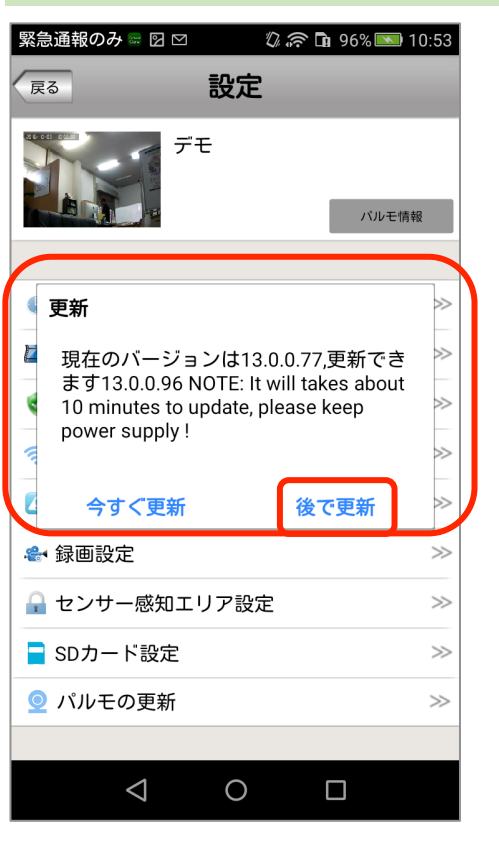

(1) パルモミニ本体ファームウェアのバージョン確認ができます。
 また最新版ファームウェアへの更新も可能ですが、通

常使用しません。"後で更新"をお選びください。

変更(ポップアップ・メニュー)

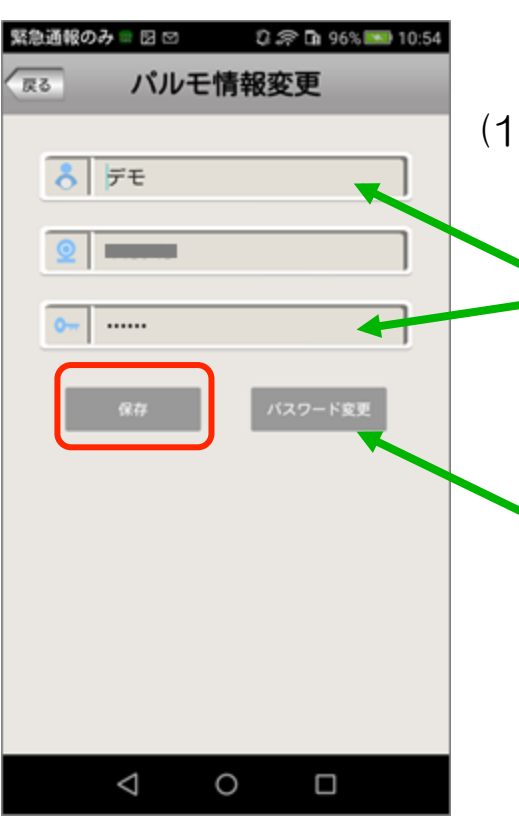

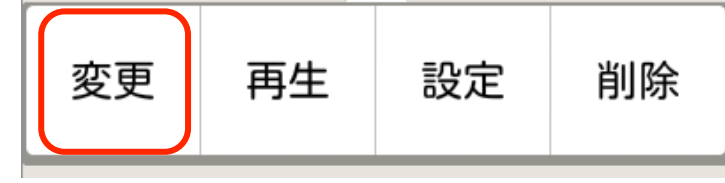

(1) ポップアップ表示の"変更"をタップします。 パルモミニ情報を変更できます。

パルモ名とパスワードの変更はできますが、パルモ 番号の変更はできません。

入力後は"保存"ボタンをタップします。

またパスワードを変更する場合は"パスワード変更"ボタンをタップします。パスワード設定画面に 変わります。

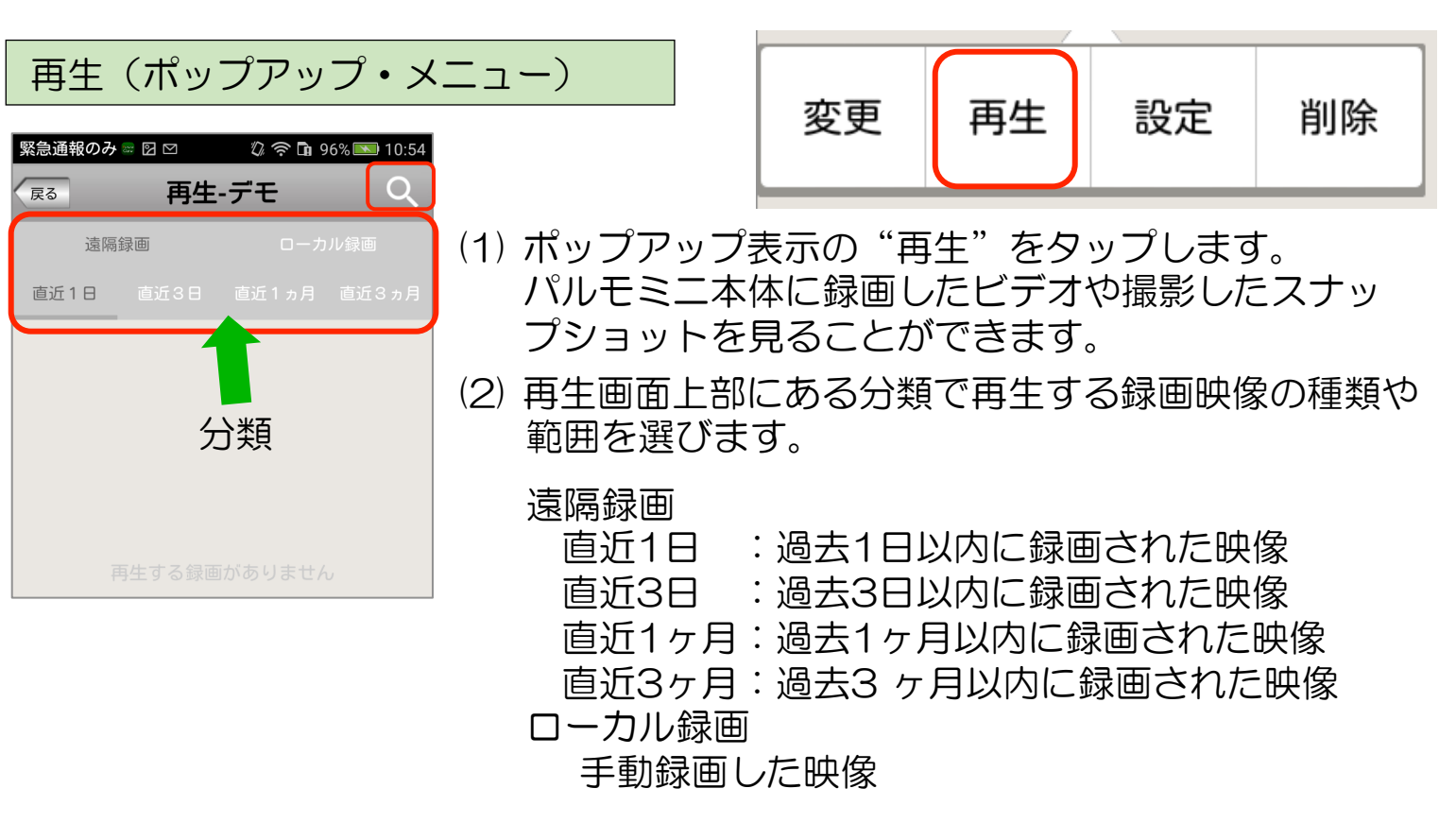

それぞれタップすることで該当する種類や範囲の映像を スマートフォンの場合は、録画日時情報をファイル名の一覧として表示し、 タブレットの場合は、画像と録画日時とで一覧表示します。

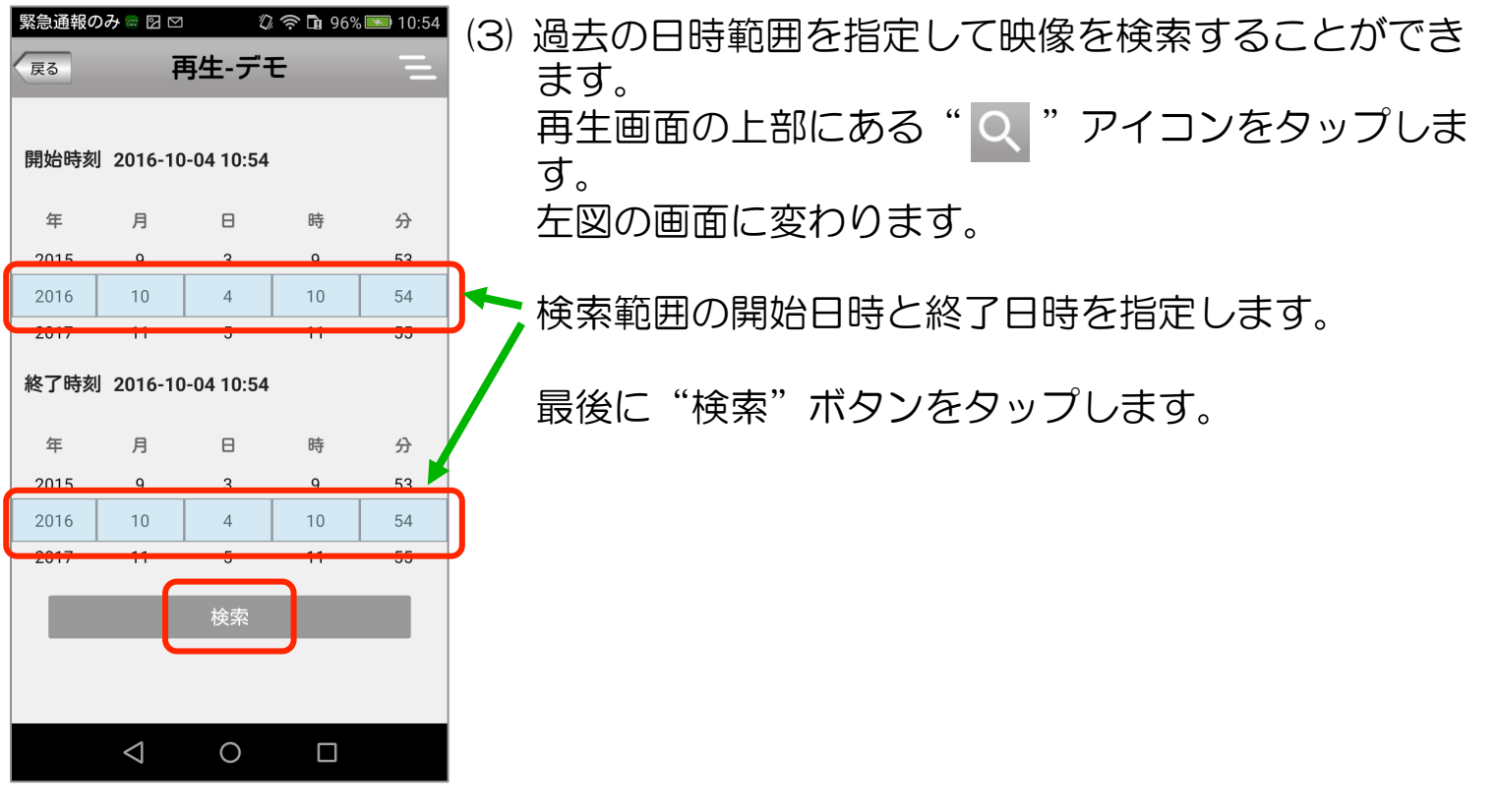

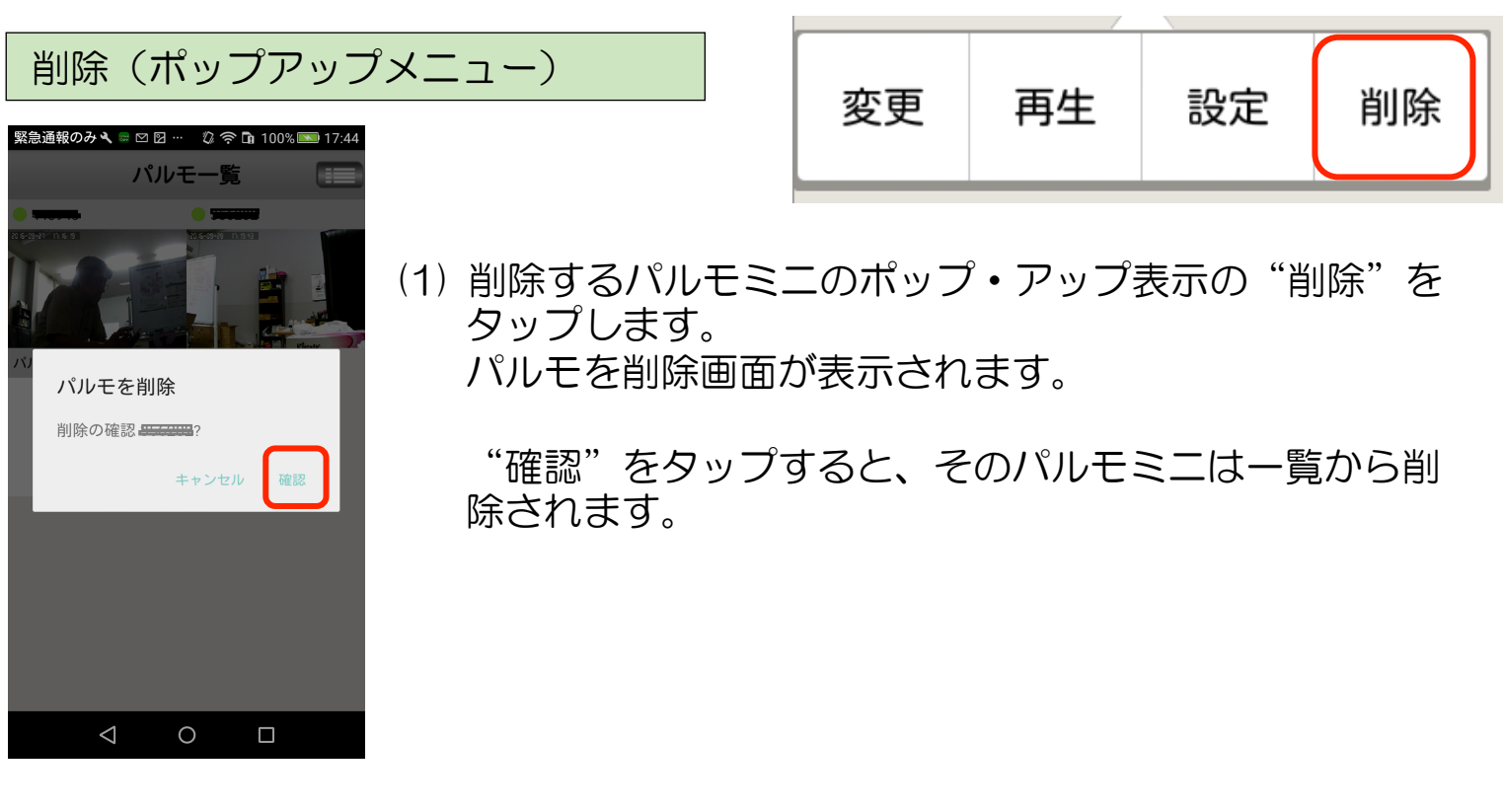

5-2) プルダウン・メニューによる設定

#### プルダウン・メニューについて

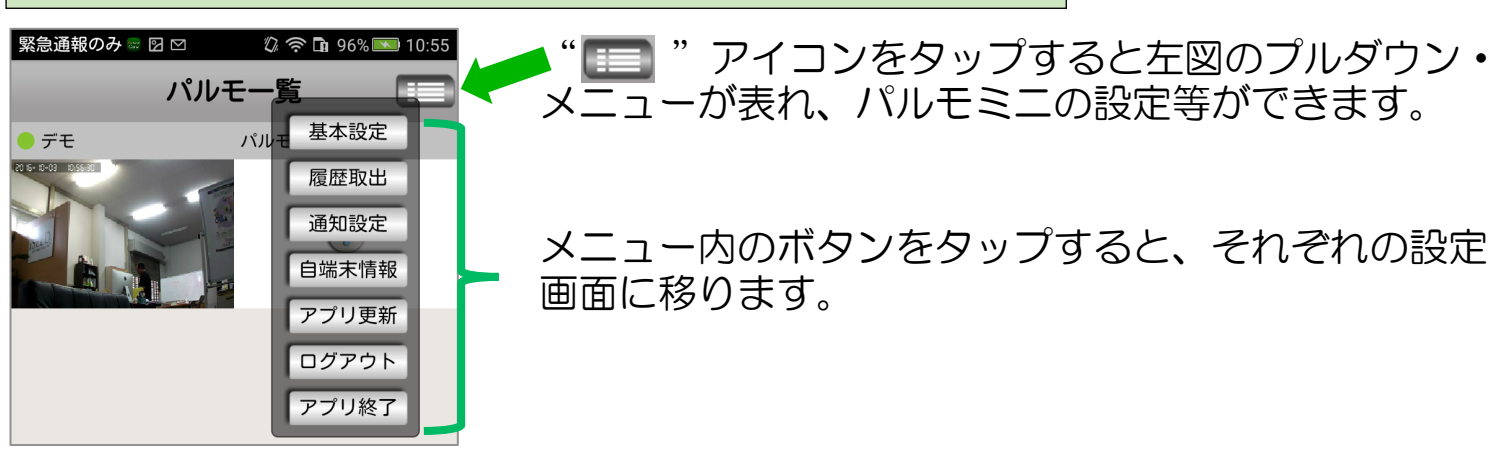

メニュー内のボタンをタップすると、それぞれの設定

メニューが表れ、パルモミニの設定等ができます。

## ① 基本設定 画面 (プルダウン・メニュー)

| 緊急 | 通報のみ 🖩 🛛 🗠 | 🕼 奈 🖬 96% 💌 10:55 |
|----|------------|-------------------|
| 戻る | 基本         | 設定                |
|    |            |                   |
|    | マイク音       |                   |
|    | カメラ回転      |                   |
|    | カメラズーム     |                   |
|    | カメラプリセット   | 位置                |
|    | スマートスイッチ   |                   |
|    |            |                   |

- (1) マイク音 マイクを有効にするときにオン(緑色側)にします。
- (2) カメラ回転 パルモミニのカメラ回転機能を有効にするときにオ ン(緑色側)します。
- (3) カメラズーム(将来機能)

画面に移ります。

- (4) カメラプリセット位置(将来機能)
- (5) スマートスイッチ(将来機能)

#### ② 履歴取出 画面(プルダウン・メニュー)

| 緊急 | !通報のみ 🖩 🛛 🗠 | 🕼 奈 🖬 97% 💌 10:55 |
|----|-------------|-------------------|
| 戻  | 3 履困        | 取出                |
|    |             |                   |
|    | ビデオ再生       | >                 |
|    | スナップショット    | >                 |
|    | アラーム履歴      | >                 |
|    |             |                   |

- (1) ビデオ再生
  - パルモミニに実装したSDカードに録画されたビデオ を再生します。後述の再生画面に変わります。
- (2) スナップショット パルモミニに保存されたカメラ写真を見ることがで きます。後述のスナップショット画面に変わります。
- (3) アラーム履歴(未使用)

スナップショット 画面(履歴取出)

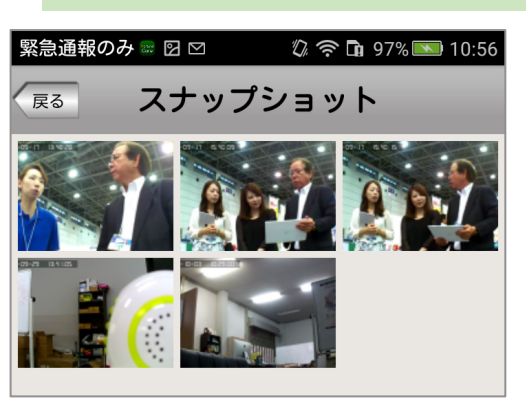

 (1) スナップショット画面で、一覧表示から見るス ナップ写真を選び、タップします。
 拡大したスナップ写真画面に変わります。

アラーム履歴 画面(未使用)

この機能は未使用です。

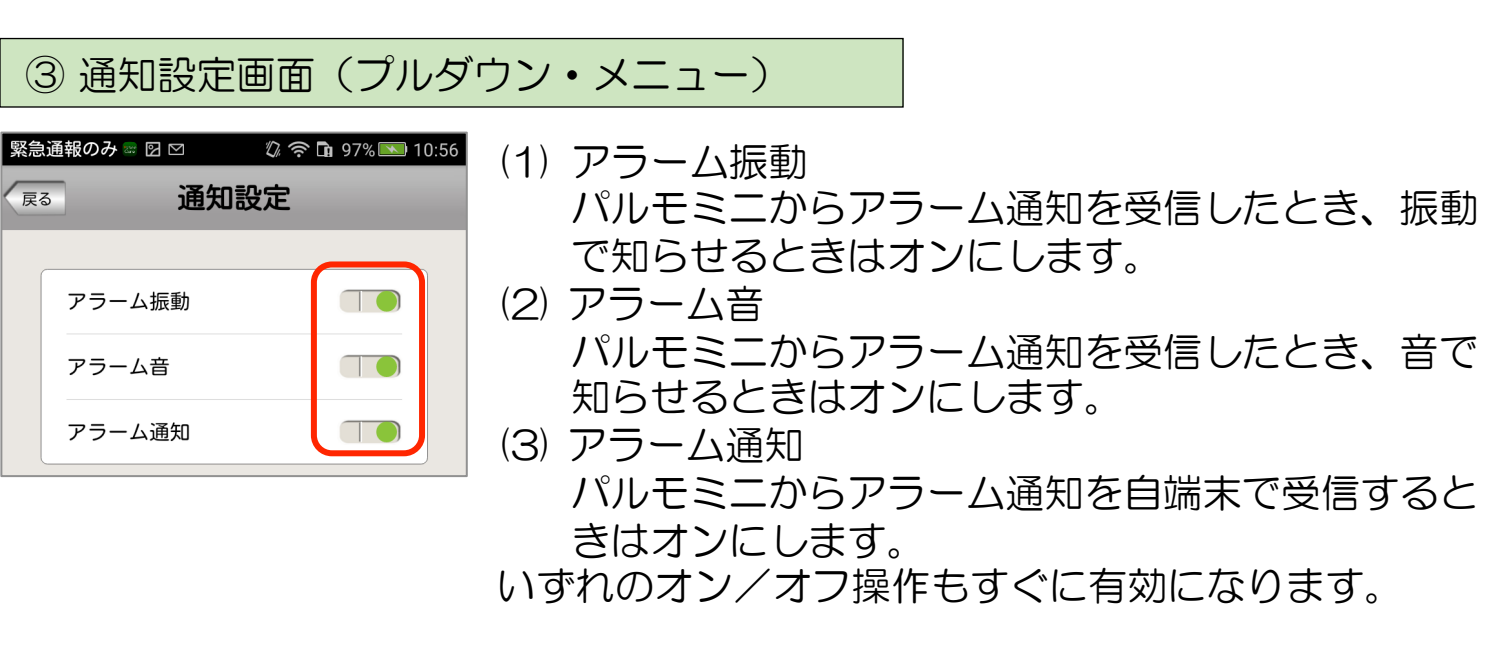

※(3)のアラーム通知がオフのとき、(1)や(2)の設定は無効です。

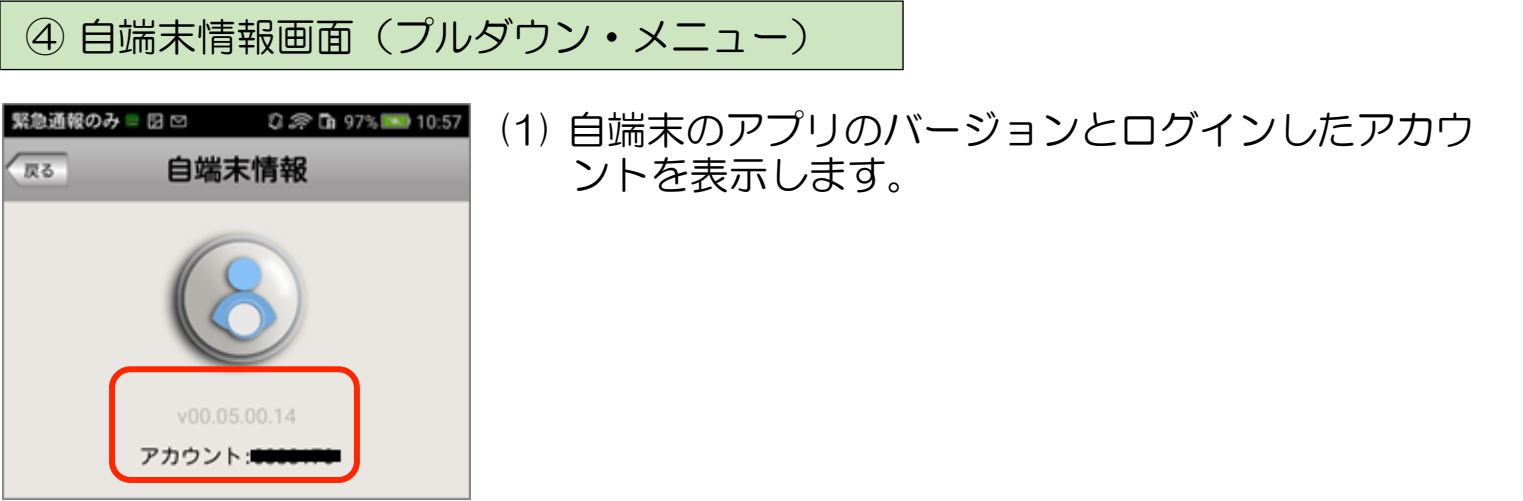

#### ⑤更新画面(プルダウン・メニュー)

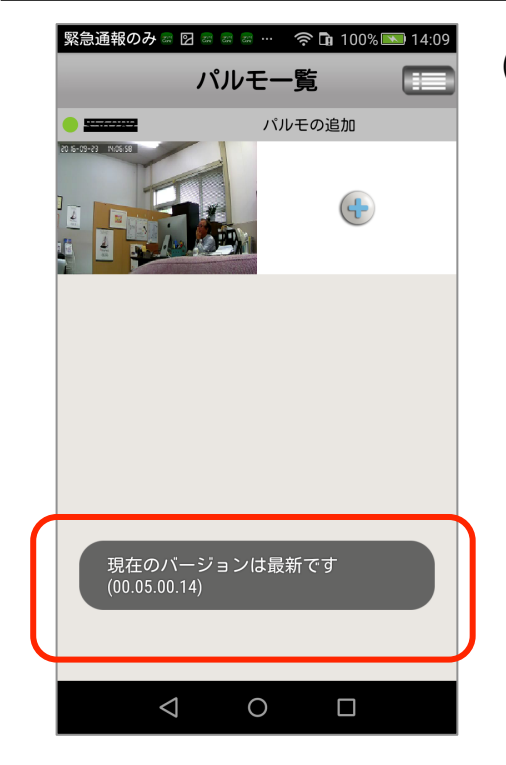

(1) 自端末のアプリのバージョン確認と更新を行います。

左図は最新バージョンのときの表示です。

最新バージョンでないときは更新を してください。

⑥ ログアウト(プルダウン・メニュー)

(1) ログアウトすると画面はログイン画面になります。

画面はありません

ログアウトしてもアプリは終了していません。アプ リを完全に終了するときはプルダウンメニューの "アプリ終了"を選びます。

#### ⑦ アプリ終了画面(プルダウン・メニュー)

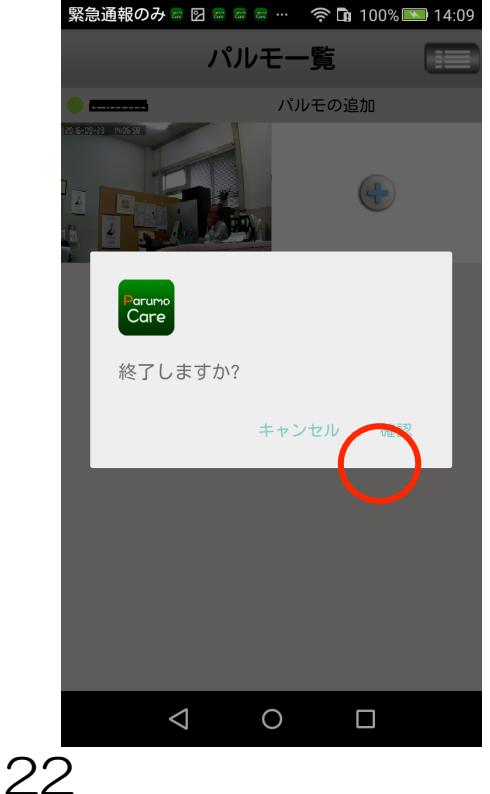

(1) アプリを終了するか、問い合わせ画面が表示されます。"確認"をタップすると終了します。

以降、アラーム通知を受信することはできません。

終了しても、ログインはされたままです。

アプリを終了後、Parumo\_Careアイコンで再起動 するとログインされた状態になり、パルモー覧画面 が表示されます。 Step6) パルモミニの動作を確認します

見守りモードによるカメラ映像を確認します

見守りモードでパルモミニのカメラ映像を見ます。

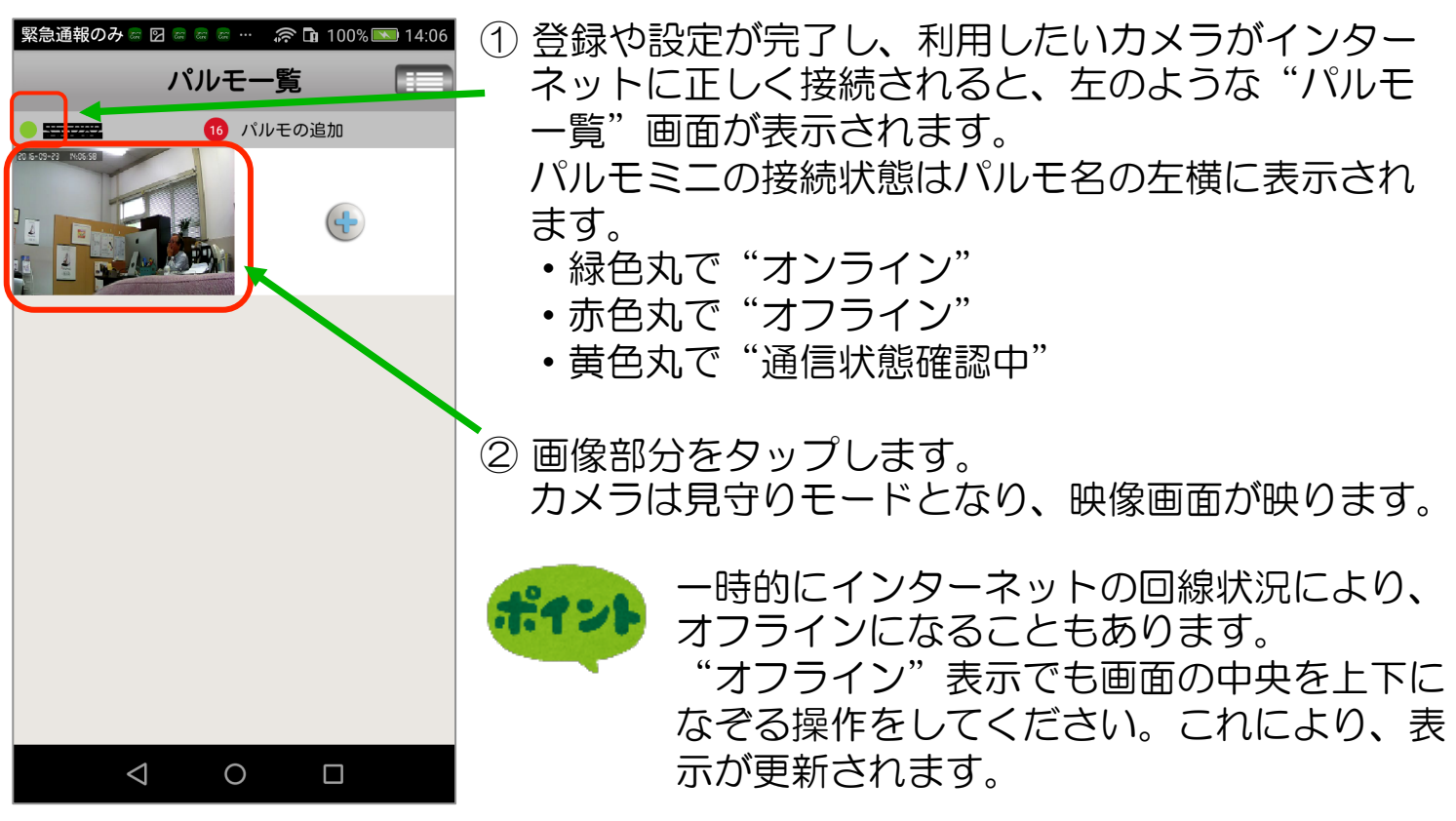

操作説明(映像画面) 下図の各番号(1)~(6)のアイコンをタップして操作します

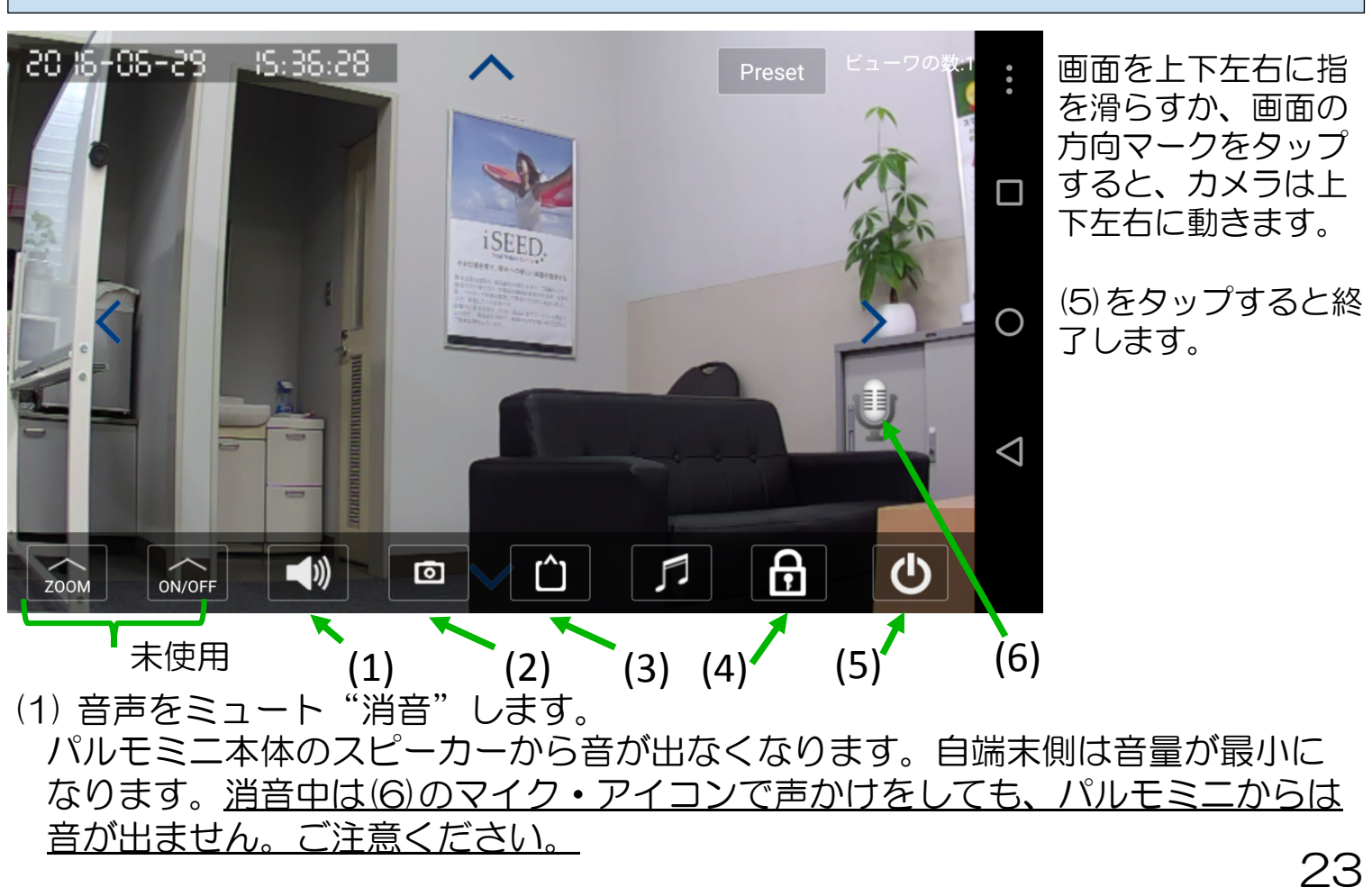

- (2) タップするとスナップショット(静止画)を撮影します。
   スナップショットはプルダウン・メニューの履歴取出画面のスナップショット
   で見ることができます。
- (3) カメラ画像の品質を指定します。
   LD→SD→HD の順に画像がきれいになりますが、データ通信量が増加するため、お使いの回線(速度と通信費)に合わせてご使用ください。
- (4) センサーで感知した状態をアラームで知らせるかどうかを指定します。 画面のように鍵をかけたマークのときはアラームオン、鍵をはずしたマークの ときはアラームオフです。
- (5) 見守りモードを終了します。
- (6) マイクのアイコンを押したまま話すと、パルモミニに声かけができます。

カメラの映像を一度でも見ると、右図のように アイコン部が見守りモード終了時の画像になり ます。

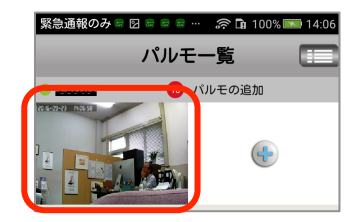

5-2. iOS用(iPhone、iPad) APCamアプリの使用方法

## Step1) 自端末に専用アプリをダウンロード、インストールします

専用アプリのダウンロードには2つの方法があります。お選びください。 弊社のホームページから ⇒ 1-1)弊社ホームページからダウンロード App Store から ⇒ 1-2) App Store からダウンロード

1-1)弊社のホームページからダウンロード

## パルモミニ専用アプリをダウンロード します

ダウンロードは自端末のブラウザを使い、弊社ホームページのお客様サポートページから行います。 弊社ホームページ https://i-seed.co.jp/

トップ画面の下部

お客様サポートの画面

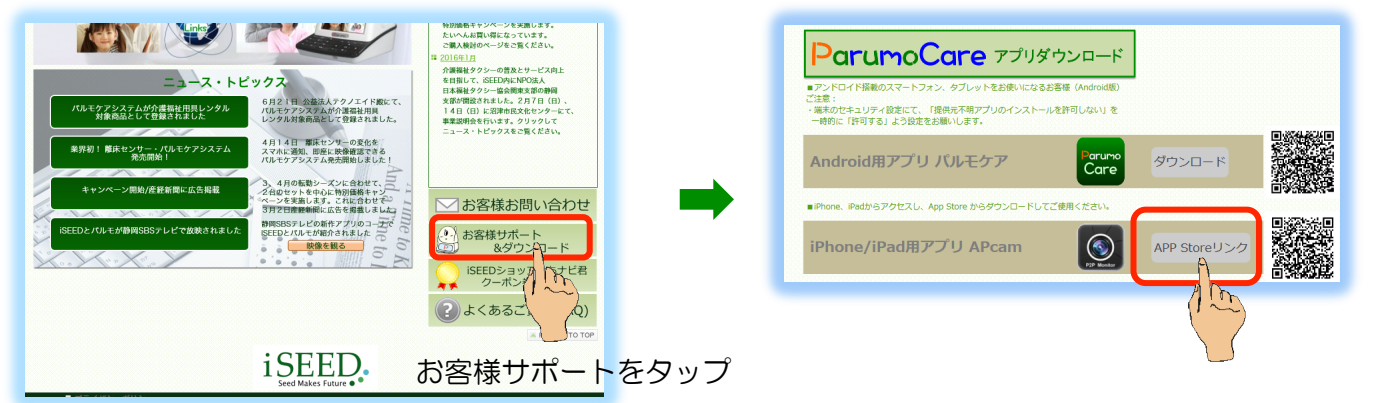

① お客様サポートのページをスクロールして、上図の"ParumoCare アプリダウンロード"を捜します。

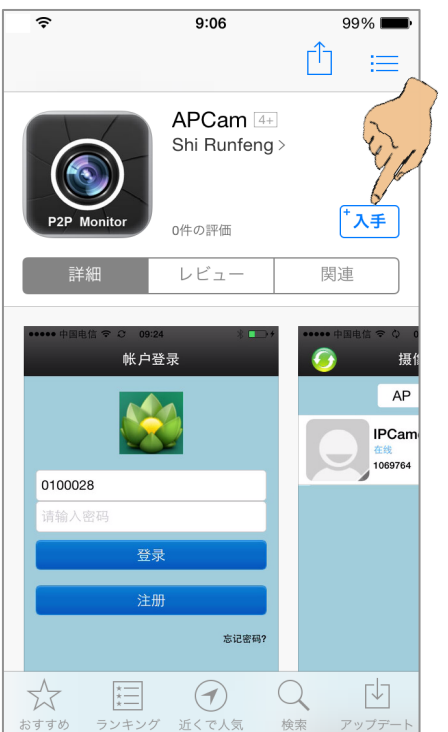

② App Store のアプリ名 APCam 画面に変わります。

ここからは一般的な App store からのアプリのダ ウンロードとインストールの手順と同じになります。 無料です。

③ "入手"をタップします。インストール画面に変わ ります。 パルモミニ用アプリをインストールします

① "インストール"をタップ、"開く"をタップ、"OK"をタップします。

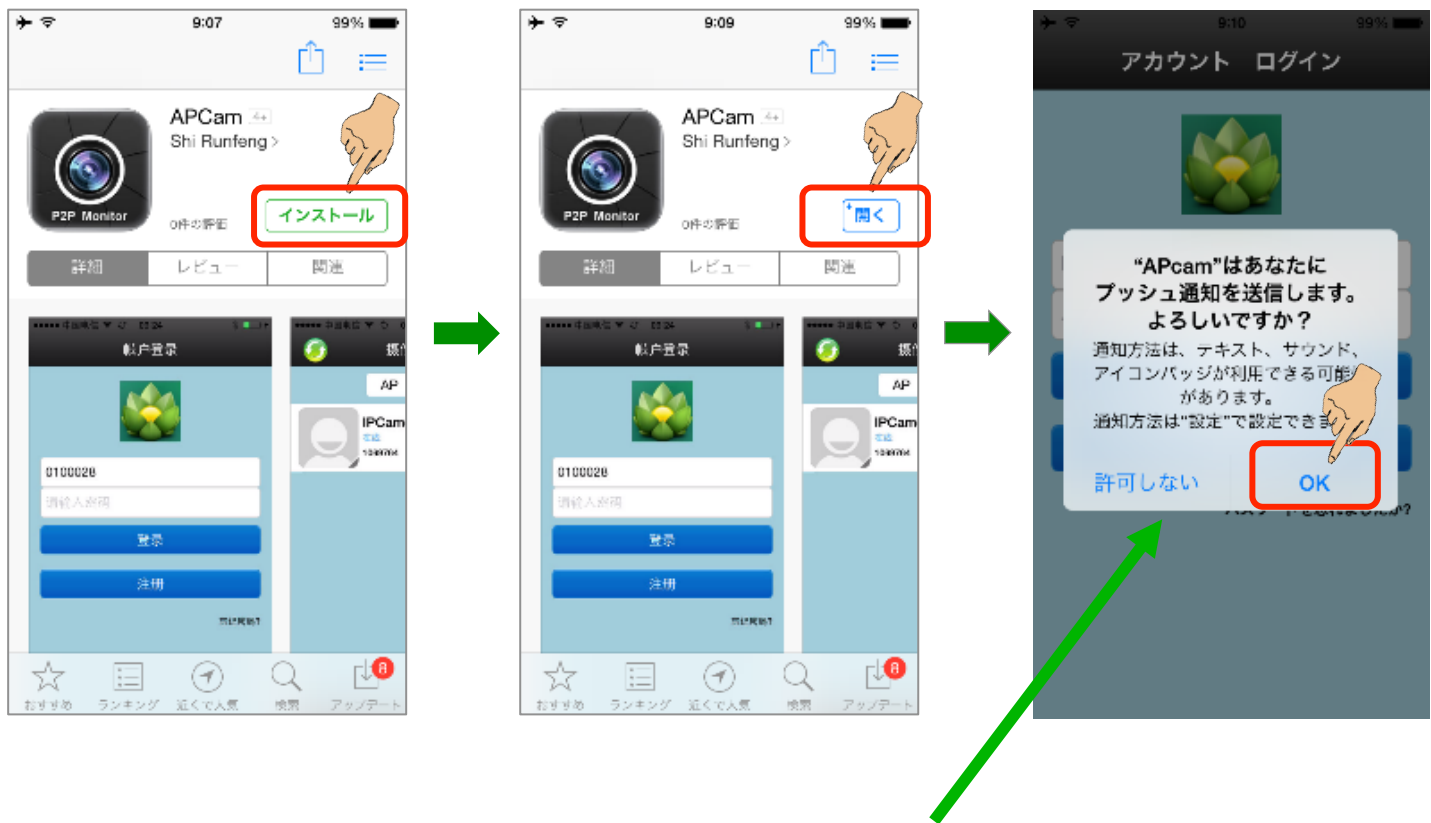

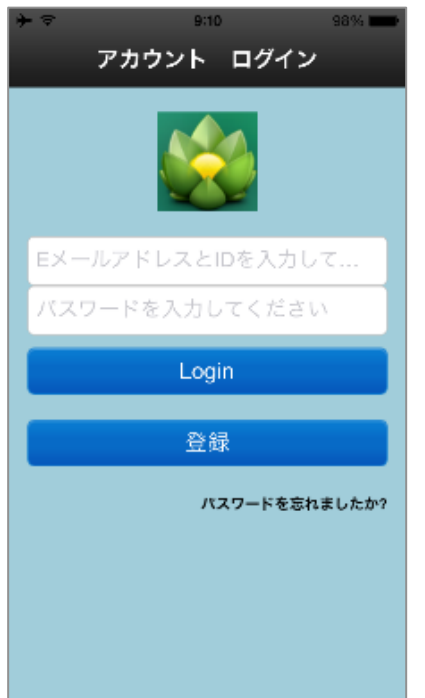

右上図のように、このアプリへのプッシュ通知を 許可するかどうか問い合わせがあります。 "OK"をタップし、許可します。 許可しないとアラーム通知を受取れません。

② インストール完了で専用アプリが起動され、アカウント ログイン画面に変わります。

## 1-2) App store からダウンロード

弊社のホームページからでなく、直接 App storeで APCam を検索して、ダウン ロードする方法です。 これは一般的なアプリのダウンロード、インストールの手順と同じです。 Step2) 自端末をパルモリンクスサーバーに登録します

アプリを起動し、アカウントIDを取得

- アプリAPCamを起動して、アカウント ログイン画面を表示してください。
   "登録"をタップしてください。
- ② 登録ガイド画面で、自分のアカウント登録をしてください。
  - ・メールアドレスを入力します(→アカウントのメールアドレスになります)
  - ・パスワードを入力します(→アプリにログインするときのパスワード)
  - 同じパスワードを再度入力します
- ③ 最後に "次" ボタンをタップしてください。 右下④の画面が出て、登録終了です。確認のために "OK" をタップしてくだ さい。起動時のアカウント ログイン画面に戻ります。

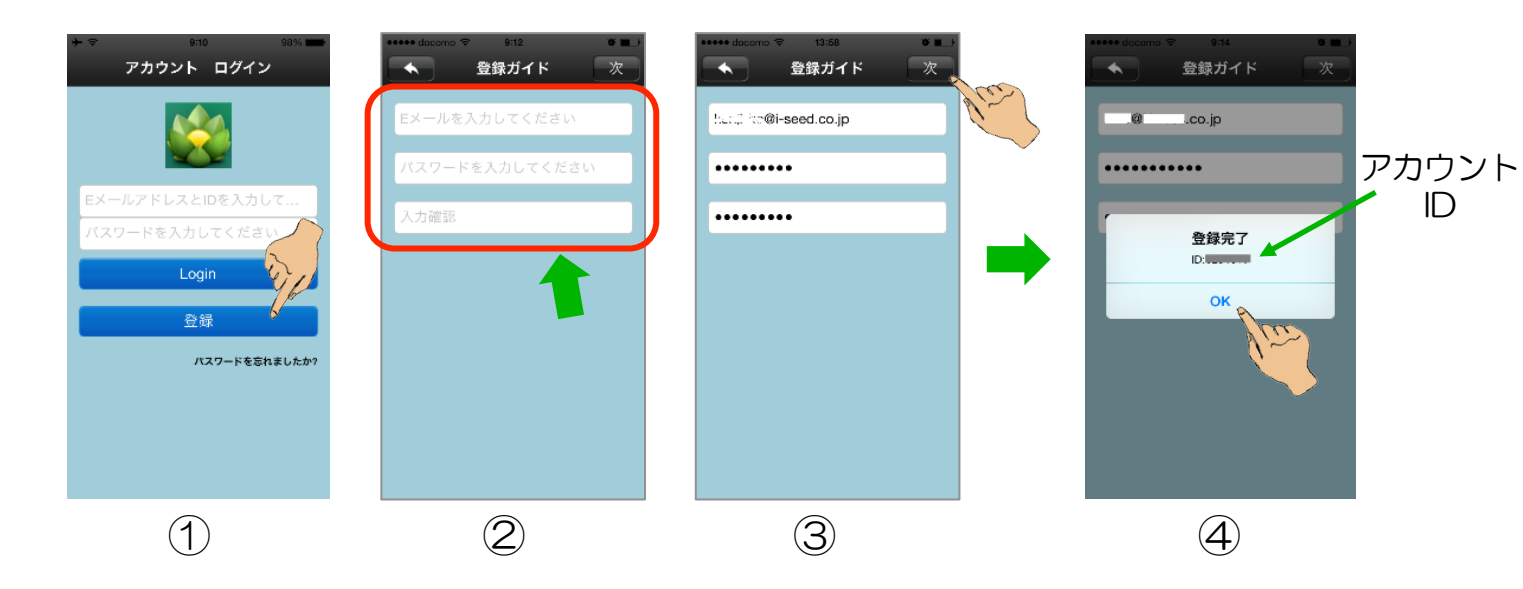

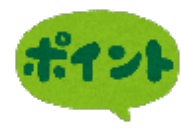

登録完了通知画面に ID:xxxxxxx があります。これをアカウントID と呼び、ログイン時のアカウント名に使います。パスワードと共に控 えておいてください。

アカウント登録に使用したメールアドレスはパスワードを忘れた際の問い合わせに使います。

#### Step3) 取得したアカウントでサーバーにログインします

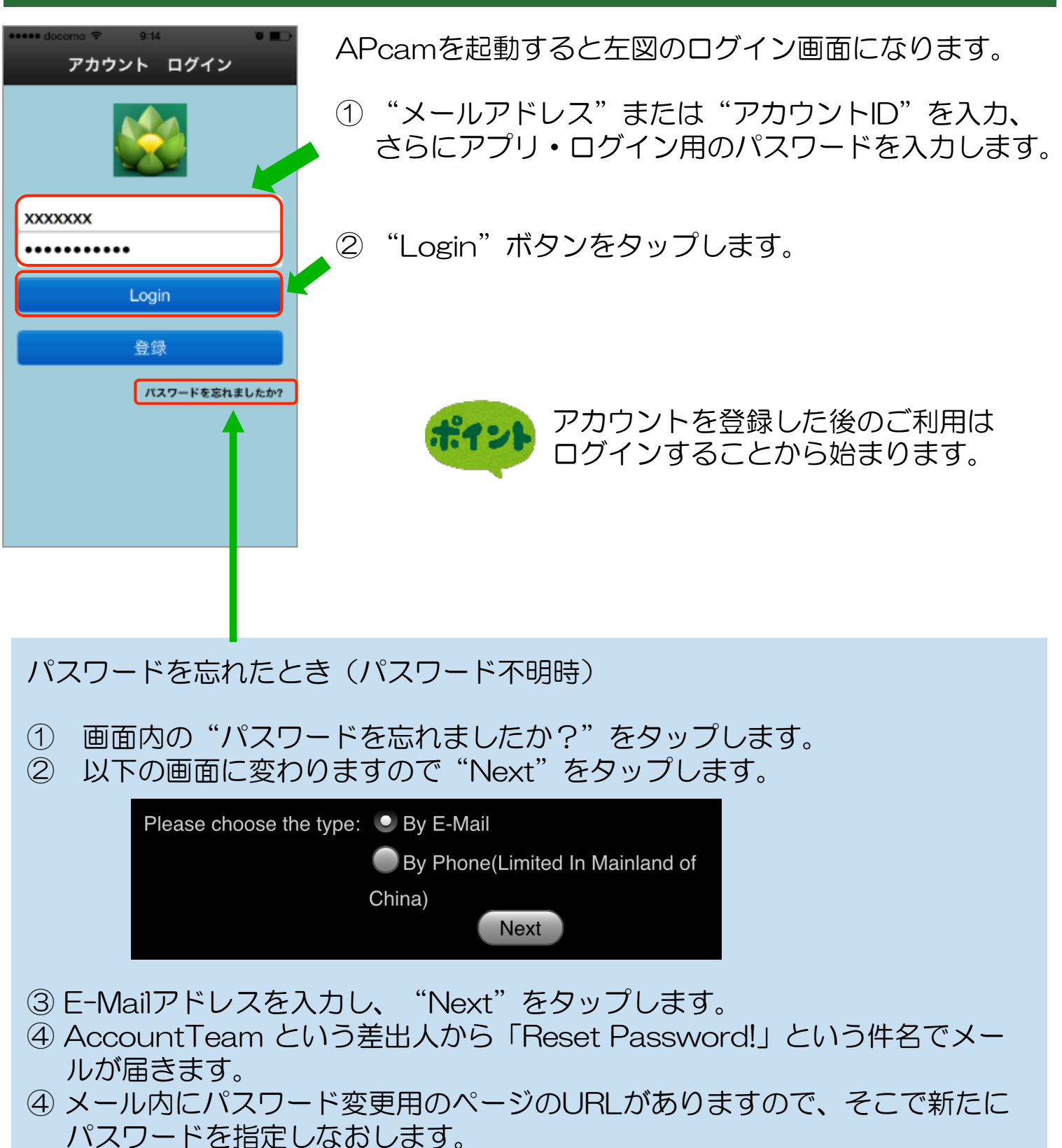

#### Step4) サーバーにパルモミニを追加登録する

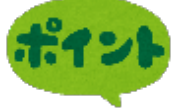

パルモミニ本体がネットワークに接続され、通信可能状態にあるかをLEDで 確認しておきます。前面のスモーク部分の中にあるネットワーク赤色LEDが 点灯していれば、ネットワークに接続できています。

ー台のスマートフォンやタブレットに複数のパルモミニを登録し、利用することが可能 です。

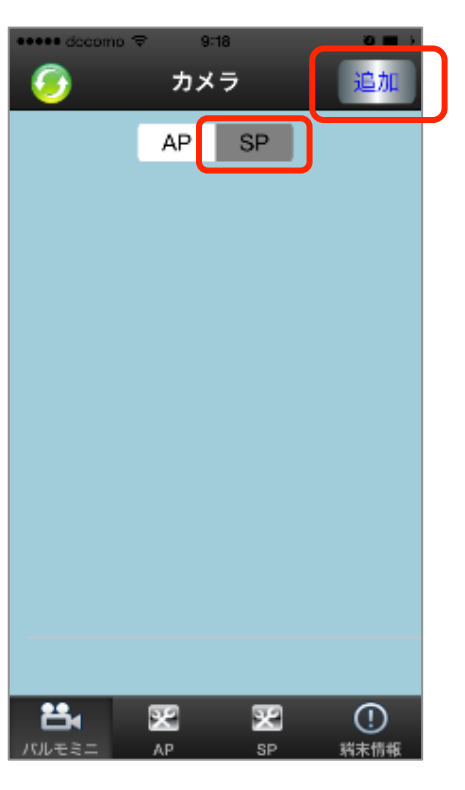

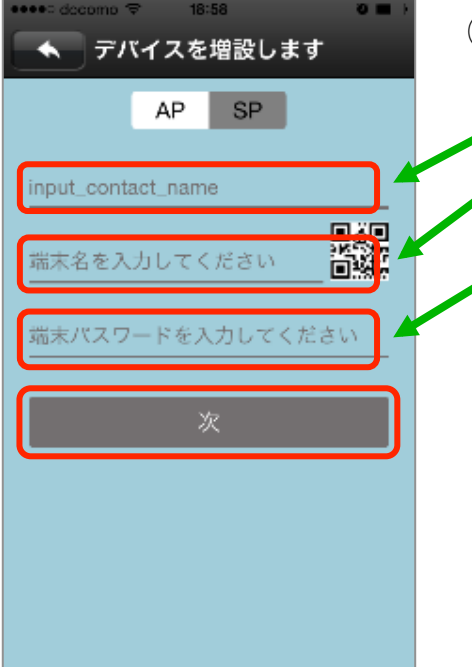

① 左図はログイン後のカメラ画面です。

APとSPの表示があります。パルモミニは"SP"ア イコンをタップします。

カメラ画面からパルモミニの追加登録を行います。 "追加"アイコンをタップしてください。

デバイスを増設します画面に変わります。

②パルモミニの追加登録を行います。

パルモ名:パルモ名を自由に入力してください。
 パルモ番号:パルモミニ本体の底面シールにカメラID が記載されています。それを入力してください。
 パスワード:パルモミニのパスワードを入力します。
 初期値はパルモミニ本体の底面シールに記載があります。後で変更します。

入力後、"次へ"ボタンをタップします。

パスワードは8桁以上を推奨します。 初期登録時はパルモミニ本体の底面シールに記載のある初期パス ワードで登録し、後で必ず 設定画面→セキュリティ設定画面→管理者パスワード画面 で変更してください。

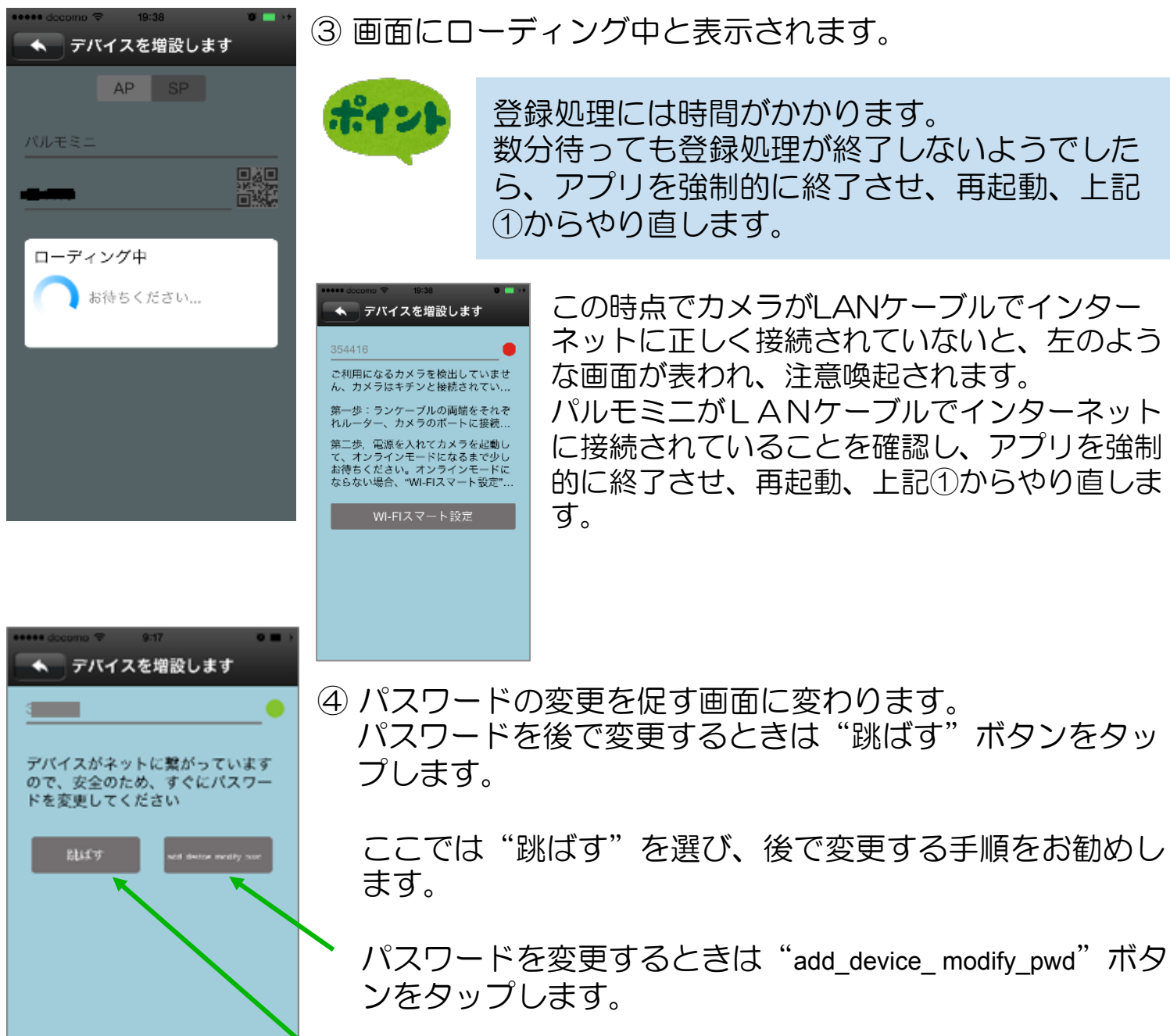

後で変更するときやすでに初期値で無い場合は"跳ば す"ボタンをタップしてください。

| ••••• docomo 🗟 | P 20:16      | 10 💼 ) +   |  |
|----------------|--------------|------------|--|
| devi           | ce_modify_ac | lmin_pwd   |  |
| 古いバスワ          | ード管理を入力      | iU         |  |
| 新しい管理          | パスワードを入      | . <b>.</b> |  |
|                |              |            |  |
| もう-度ハ          | ху-келл      |            |  |
| ad             | d_device_mod | dify       |  |
|                |              |            |  |
|                | -            | 2          |  |
| 1              | 2<br>^BC     | 3<br>Def   |  |
| 4<br>9HI       | 5            | 6<br>MNO   |  |
| 7              | 8            | 9          |  |
| PORS           | TUV          | WXYZ       |  |
|                | 0            | •          |  |

⑤ パスワードを変更する場合、 "add\_device\_modify\_pwd"ボタンをタップすると左の 画面になります。

初めに元のパスワードを入力します。

次に新しいパスワードを入力します。 数字8桁以上10桁までを推奨します。 続けて同じパスワードを再度入力します。

最後に "add\_device\_modify\_pwd"ボタンをタップして、 変更を確定します。

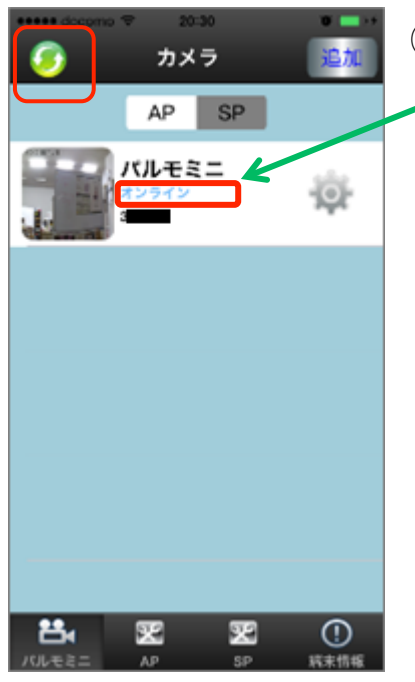

⑥ 左の画面に変わると登録処理は終わりました。

パルモ名の下に"オンライン"、"オフライン"で表示し ます。

"オンライン"表示はパルモミニ本体がネットワークに接 続でき、自端末から利用できることを意味しています。

しばらく待っても表示が"オンライン"にならないときは、 画面左上の" 👩"アイコンをタップし、表示を更新して ください。

## Step5)登録したパルモミニの設定を行います

アプリにある設定機能を使い、パルモミニ本体と自端末の設定項目を入力します。

5-1) ポップアップ・メニューによる設定

ポップアップ・メニューについて

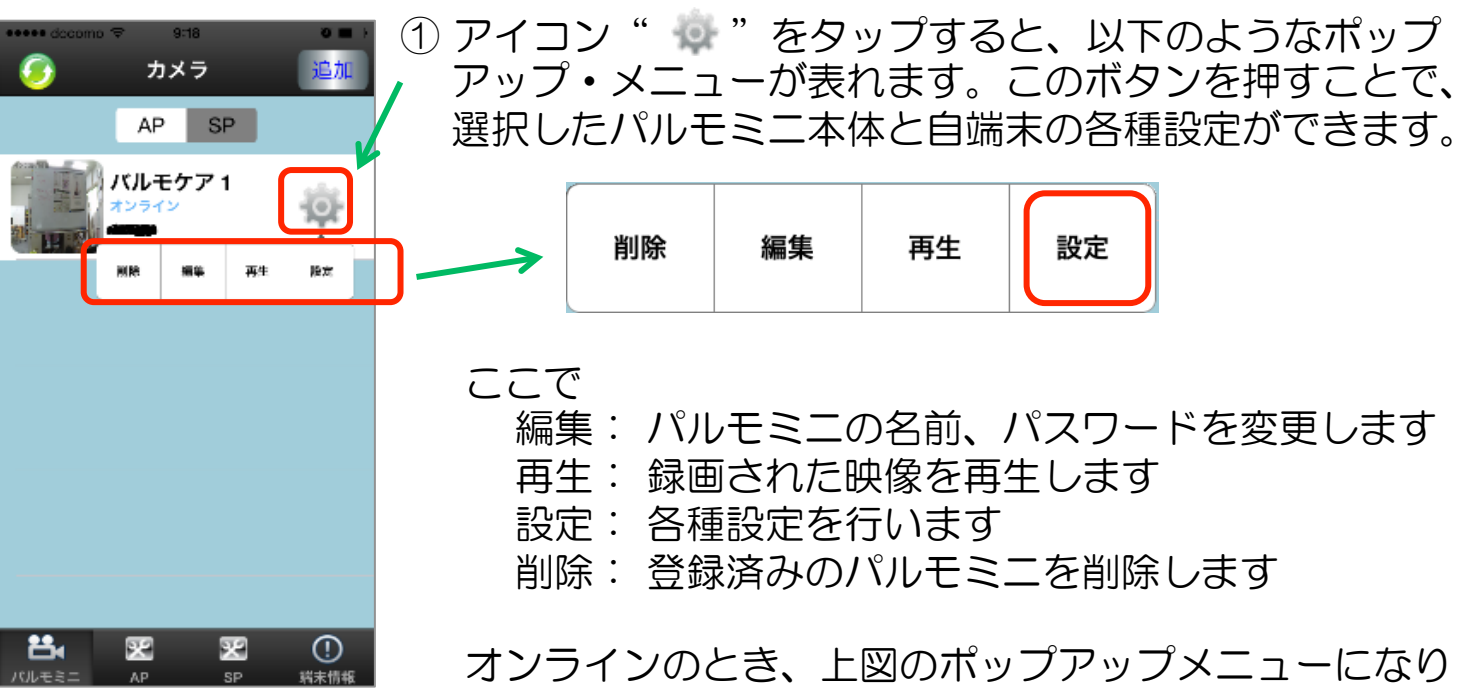

ますが、オフラインのときは、削除と編集しかでません。

| 設定(ホッン                | ישיעו    | ノ・メ_ユー)               |             | 削除          | 編隼      | 再生    | 設定   |
|-----------------------|----------|-----------------------|-------------|-------------|---------|-------|------|
| •••••• docomo マ 22:27 | 10 💼 ) + |                       |             | 13134       | 4400 // | 1.1-1 |      |
| パルモミニ                 | 端末情報     | ① ポップアップ表             |             | ミ"を         | マップし    | ます。   | 赤玉十つ |
|                       |          | 設定でハル                 | ノセミニとE<br>+ | 1550年10月11日 | り各種設    | 正項目を  | 変更9る |
| ● 日付、時刻設定             | ~        | CCNCG49               | 0           |             |         |       |      |
| 😧 ジャリン 取た             | >>>      | ② 設定メニュー画             | 画に変わり       | )ます。        | 設定変     | 更する項  | 目を選び |
| (1) ネットワーク設定          | >>       | タップします。               |             |             |         |       |      |
| 🔔 アラーム設定              | ~        | タップにより、それぞれの画面に変わります。 |             |             |         |       |      |
| 🚔 錄画設定                | >>       | 各項目の設定の               | 」容について      | てはそれ        | いぞれの    | 項目画面  | で説明し |
| 🔒 防御エリア設定             | >        | まり。                   |             |             |         |       |      |
| 🚆 保存情報                | >>       |                       |             |             |         |       |      |
| attrak ang ang = 1    |          |                       |             |             |         |       |      |
| それぞれの                 | 設定 画     | 面面                    |             |             |         |       |      |

# ①日付、時刻設定

| •• | ••• decomo | \$  | 22:28   |          | • • =    | 34 |
|----|------------|-----|---------|----------|----------|----|
| l  | •          | 日付、 | 時刻詞     | 设定       |          |    |
|    | 日付、時刻      | 訓設定 |         |          |          |    |
|    | 2015       | 5   | 27      | 21       | 26       |    |
|    | 2016       | 6   | 28      | 22       | 27       |    |
|    | 2017       | 7   | 29      | 23       | 28       | Ī  |
|    | 適用         |     |         | 2016-06- | 28 22:26 |    |
|    |            |     |         |          |          |    |
|    | 時間帯設な      | Ē   |         |          |          |    |
|    | UTC - 10   |     |         |          |          |    |
|    |            |     | UTC - 9 |          |          |    |
|    |            |     | UTC - 8 |          |          | Ī  |
|    | 適用         |     |         |          | UTC + 9  |    |

- (1) 時間帯設定を "9" に合わせて "適用"をタップします。 グリニッジ標準時との時差を指定します。
- (2)年、月、日、時、分の数字を上下になぞって変更します。
- (3) 最後に"適用"をタップして終了します。

② メディア設定

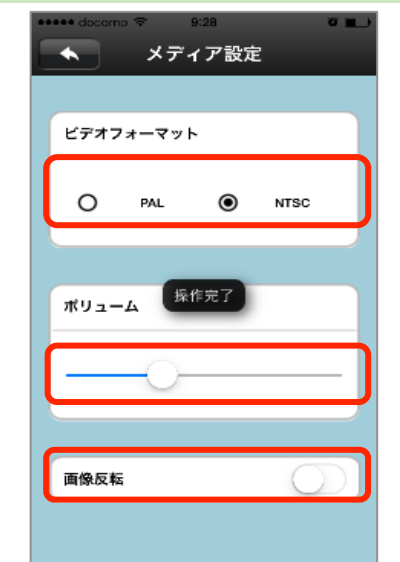

- (1) ビデオフォーマット
  - NTSCを選択します。
- (2) デバイススピーカ音量
  - カメラのスピーカーの音量を調整します。
- (3) 画像反転
   電源投入時のカメラ映像の上下を反転させる設定です。通常オフを選択します。
   ※それぞれ操作後に"操作完了"ポップアップを表示します。
- (4) 画面左上の戻る矢印アイコンでメニューに戻りま す。

#### ③ セキュリティ設定

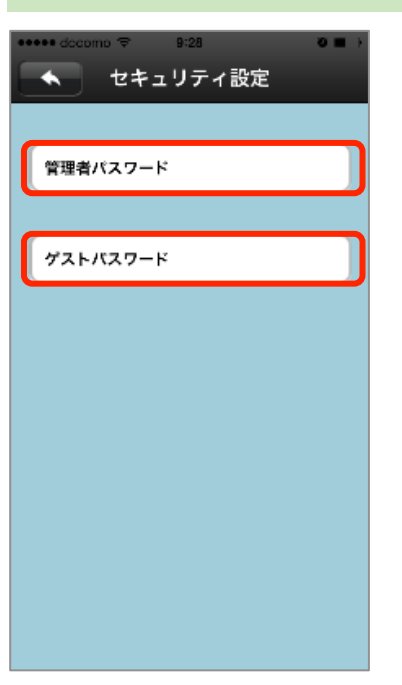

(1) 変更するパスワード(管理者またはゲスト)を選び、 タップしてください。

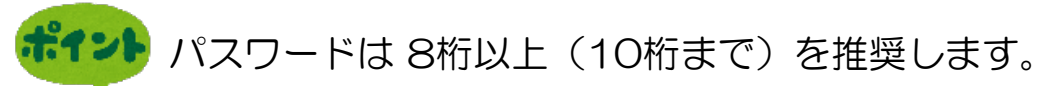

管理者パスワード: カメラ映像を見ることとカメラの設定ができます。 初期パスワードはパルモミニ本体の底面シールに記載さ れています。 ゲストパスワード: カメラ映像を見ることだけができます。

初期は設定されていません。管理者が決定し、ゲストに 伝えます。

カメラ I Dとゲストパスワードでパルモミニを登録する とカメラ映像は見られますが、各種設定変更はできませ ん。設定を変更管理される人と見るだけの人とで使い分 けてください。

(2)管理者パスワードを変更する場合 元のパスワードを入力します。 次に新しいパスワードを入力し、再度同じパスワードを入力します。 最後に"保存"をタップして変更を確定します。

(3) ゲストパスワードを変更する場合 新しいパスワードを入力し、"保存"をタップして変更を確定してください。

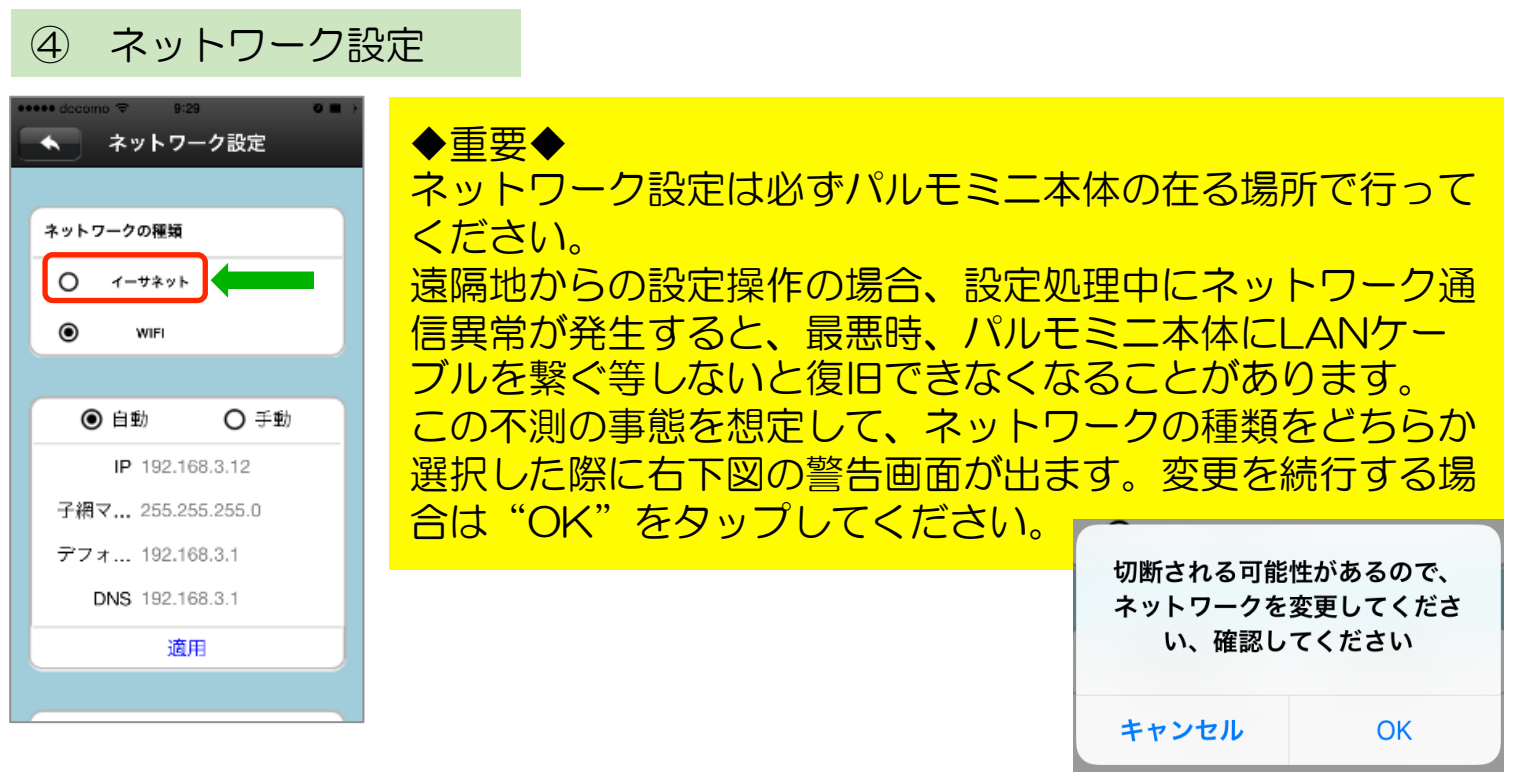

(1) WIFIからイーサーネットに変更する場合

LANケーブルでパルモミニ本体とルータとを接続してください。

イーサーネットを選択します。先ほどの警告画面が出ますので、"OK"をタッ プします。

"自動"、"手動"は特別な理由の無い限り、"自動"をお選びください。

| * | · <del>~</del> · 16:13 | 100% |  |
|---|------------------------|------|--|
|   | 🔦 ネットワーク設定             |      |  |
|   | WIFIリスト                |      |  |
|   | Buffalo-G-A908         | 9    |  |
|   | WARPSTAR-D4EA3D-G      | 9    |  |
|   | WARPSTAR-D4EA3D-GW     | Ŷ    |  |
|   | Game51452              | ę    |  |
|   | Stream51452            | 9    |  |
|   | AirPort51452           | Ŷ    |  |
|   | BUFFALO-732B80_G       | 0 후  |  |
|   | Buffalo-G-C636         | 0 후  |  |
|   | 0024A5B67BA2-1         | 0 후  |  |
|   | 0024A5B67BA2           | 0 후  |  |

(2) イーサーネットからWIFIに変更する場合

WIFI 通信環境を用意してください。

"自動"、"手動"は特別な理由の無い限り、"自動"をお選びください。

(a) WIFI リストで接続する WIFI の SSID をタップします。

(b) 先ほどの警告画面が出ますので "OK"をタップします。

(c) WIFI パスワード(暗号化キー)を入力し、"確認"を タップします。

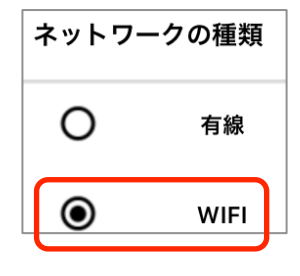

(d) 設定が WIFI に切り替わり、WIFI リストの使用中の SSID に レマークがつきます。

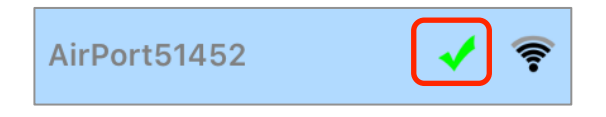

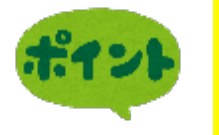

設定後、速やかにLANケーブルを抜いてください。接続 したままにしておくと自動的に有線LAN接続に切り替わ る場合があります。

⑤ アラーム設定 (未使用です)

この機能は使用していません。

⑥ 録画設定 (オプション)

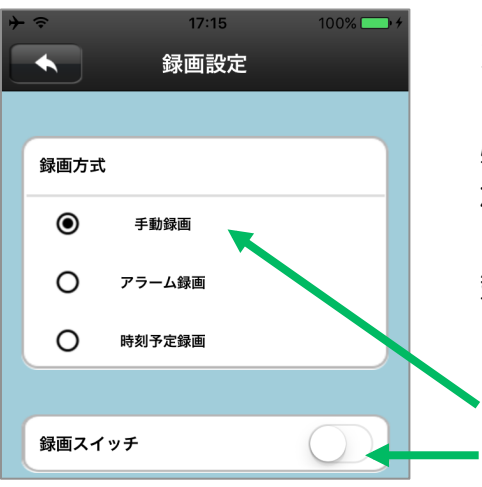

オプションの録画用メモリーカードを挿入した場合、カ メラの録画が可能となります。 必ずオプションのメモリーカードをご使用ください。そ れ以外のカードの動作は保証できません。 録画モードを選択します。いずれかひとつを選びます。

(1) 手動録画 録画スイッチのオン/オフで録画を行います。 オンですぐに録画を開始します。オフで停止します。

(2) アラーム録画 パルモミニでは使用しません。

(3) 定時録画
 スケジュールで指定した時刻に録画を開始し、終了
 します。最大で24時間可能です。

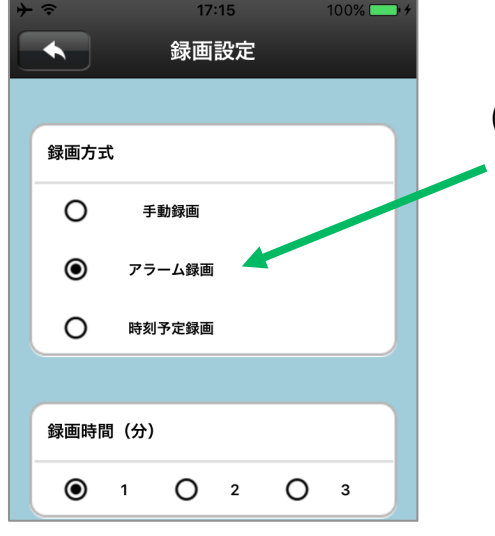

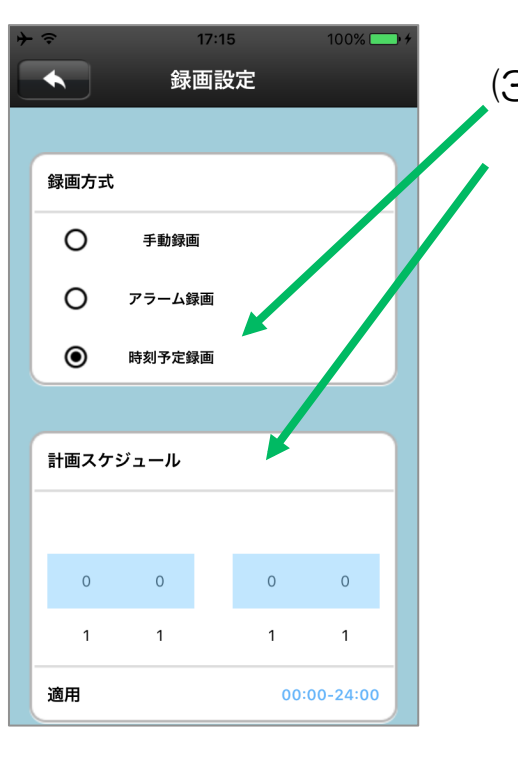

⑦ 防御エリア設定(未使用)

この機能は使用していません。

#### ⑧ 保存情報

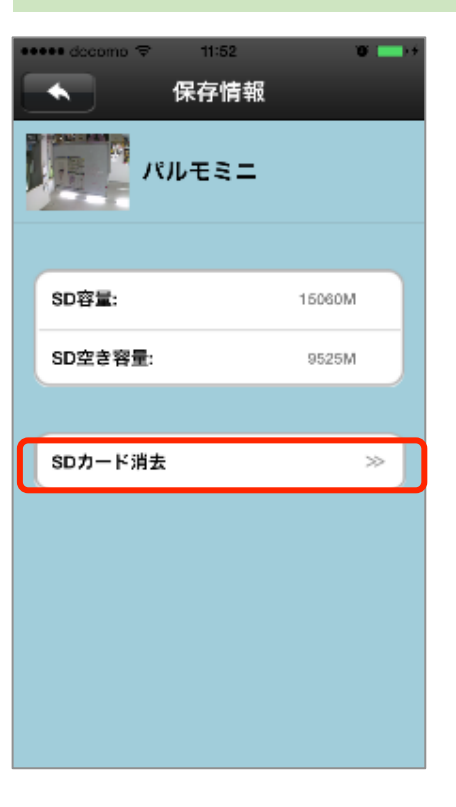

(1) SDカードの容量、残容量を確認できます。 また消去(フォーマット)が可能です。

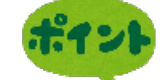

- メモリーカードは弊社純正オプションをご使 用ください。
- (2) "SDカード消去"をタップします。 "確認"をタップ SDカードの消去画面が表示され、 するとフォーマットを開始します。

フォーマットはSDカード内のすべての映像ファイル やデータを削除しますので、ご注意ください。

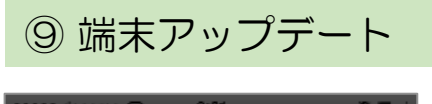

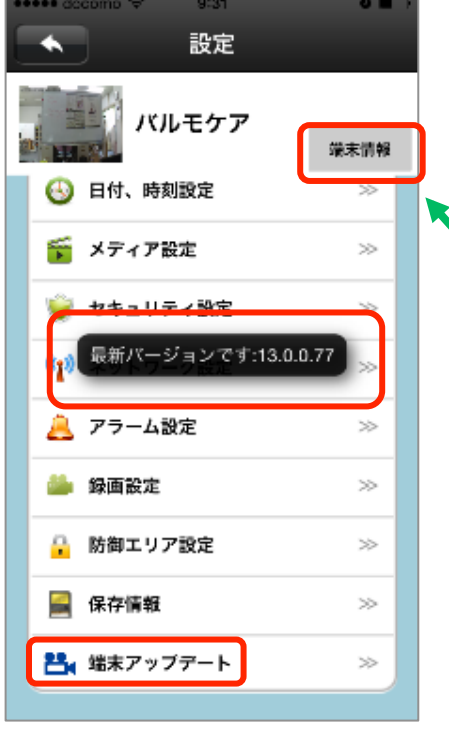

(1) パルモミニ本体ファームウェアのバージョン確認がで きます。

また最新版ファームウェアへの更新も可能です。 诵常使用しません。

'端末情報" ボタンをタップすると、下図の端末情 報画面として、パルモミニ本体のファームウェア・ バージョンを表示します。

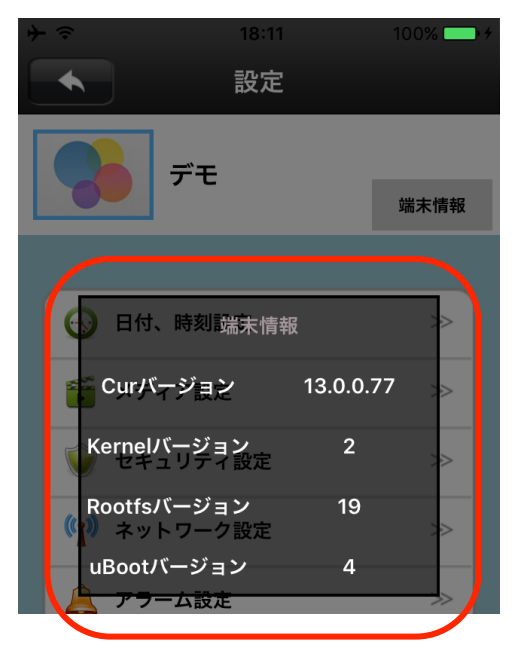

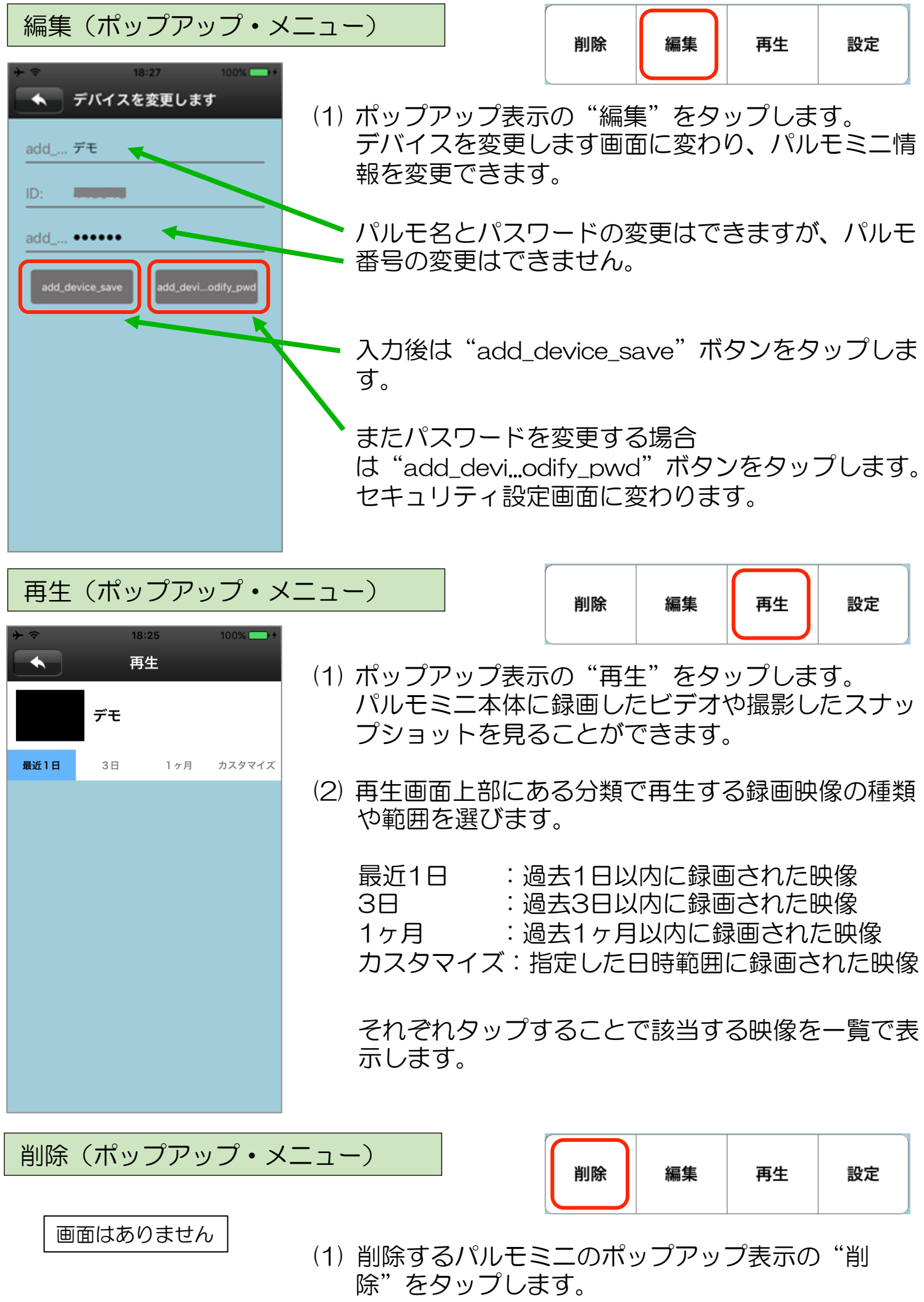

そのパルモミニは一覧から削除されます。

37

#### 5-3) 画面下部 アイコンによる設定

#### 画面下部 アイコンについて

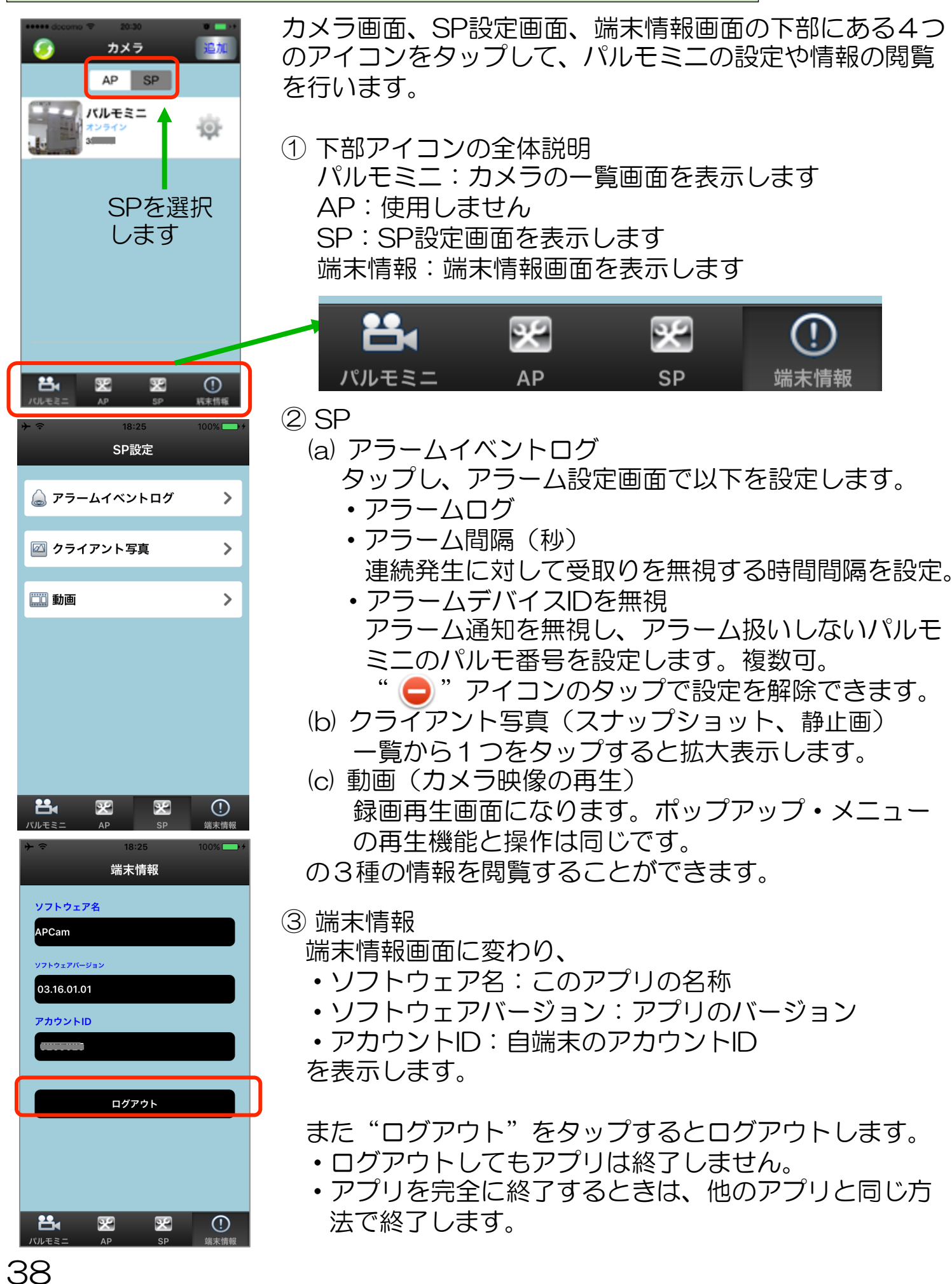

## Step6) パルモミニの動作を確認します

## 見守りモードによるカメラ映像を確認します

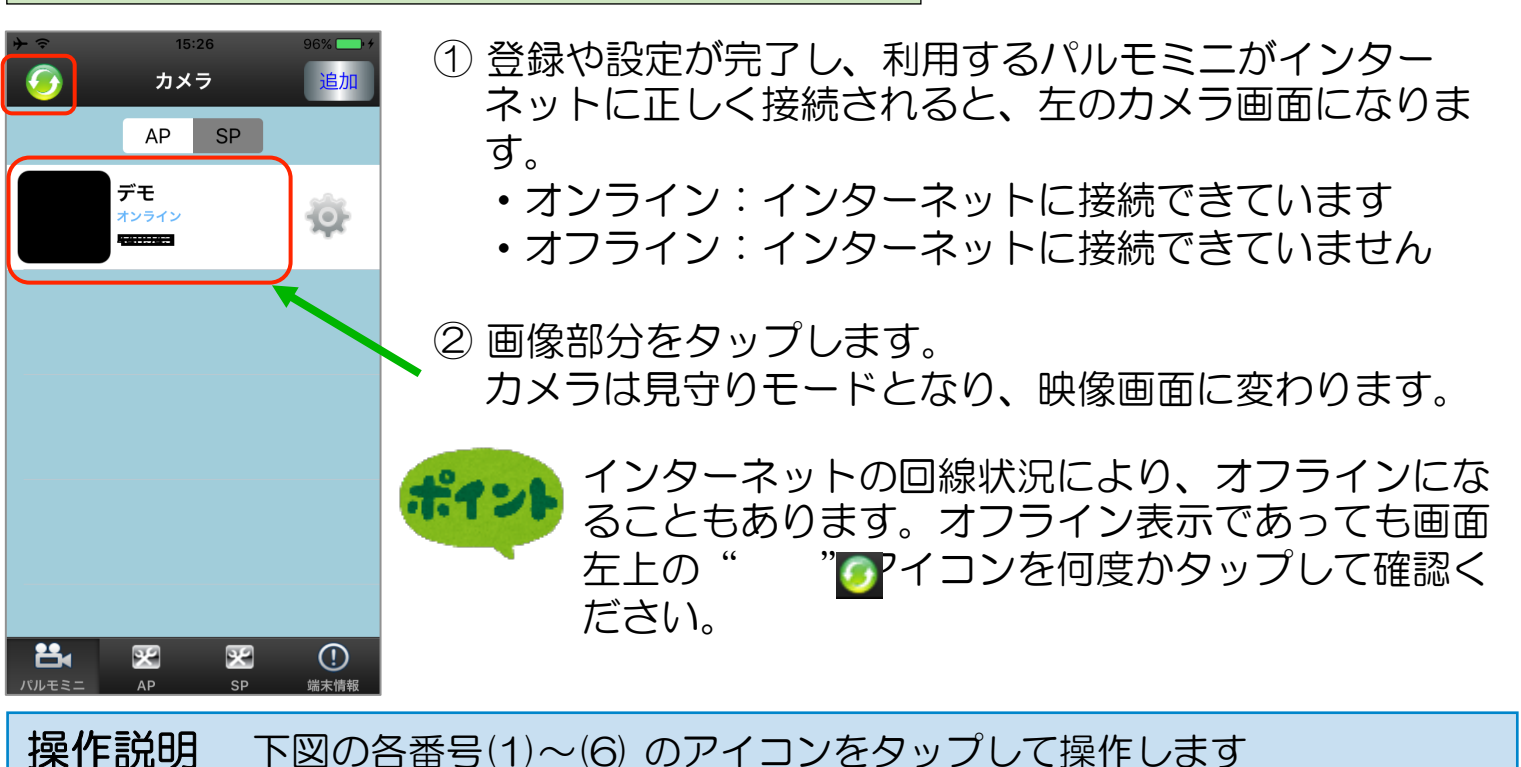

画面を上下左右に指 ビューワの数:1 20 18- 10-05 20:24:54 プリセット位置 を滑らすか、画面の 方向マークをタップ すると、カメラは上 下左右に動きます。 (5)をタップすると 終了します。 (6)A ON/OFF **(**4) **(**5) (1) 音声をミュート"消音"します。

11 B P セミュート 消音 しま9。 自端末側は音量が最小になります。<u>消音中は(6)のマイクを押して声かけ</u> <u>はできません。</u>

- (2) タップするとスナップショット(静止画)を撮影します。
- (3) カメラ画像の品質を指定します。LD→SD→HD (HDが最大解像度)
- (4) センサーで感知した状態をアラームで知らせるかどうかを指定します。

   画面のように鍵をかけたマークのときはアラームオン、鍵をはずしたマークのときはアラームオフです。
- (5) 見守りモードを終了します。
- (6)のマイクを押したまま話すと、パルモミニに声かけができます。

39

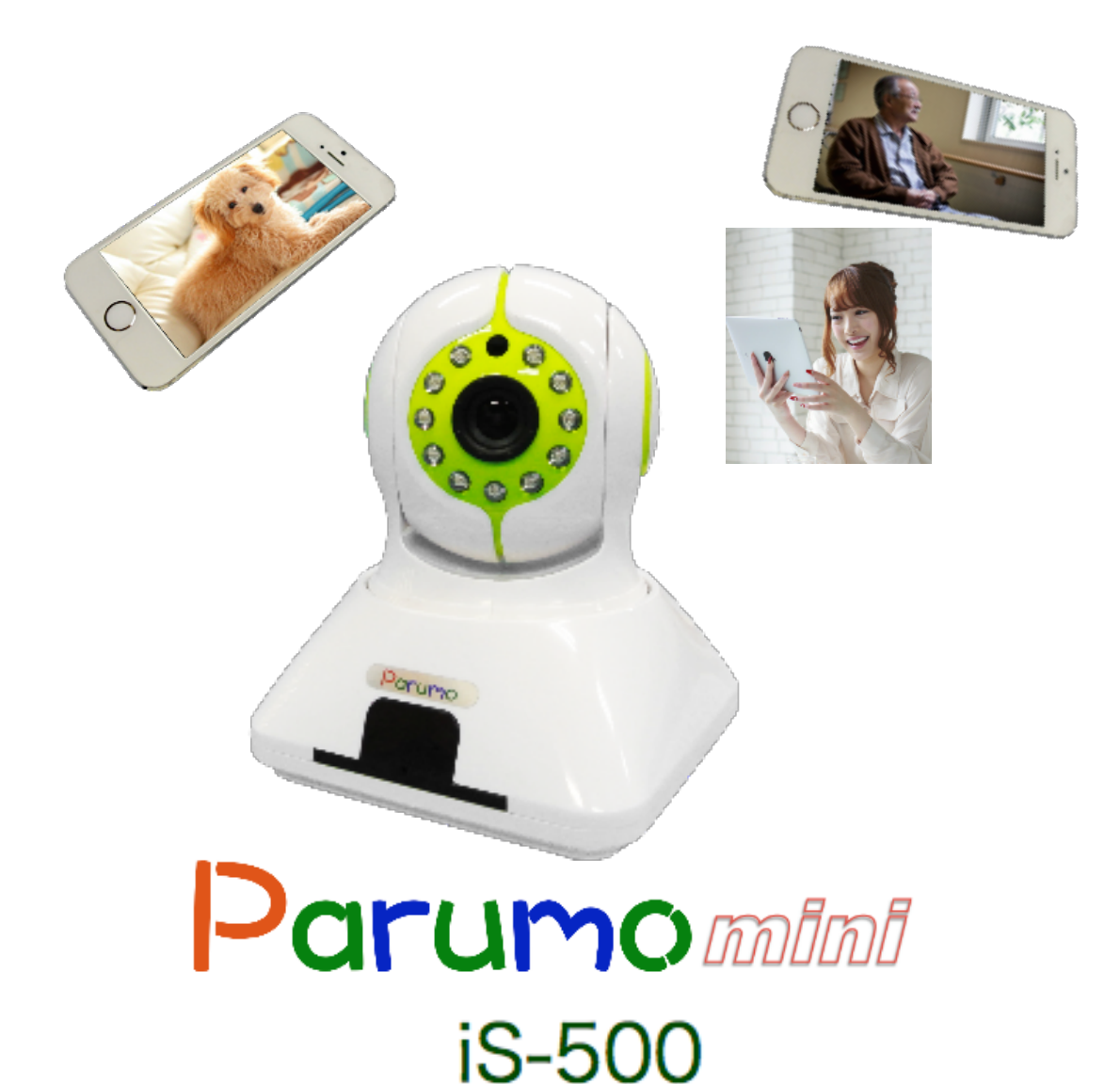

Copyright iSEED Corporation All Right Reserved.

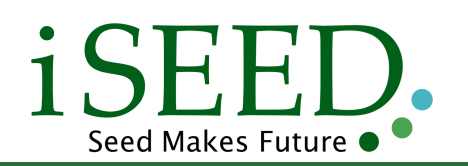

株式会社 iSEED © 055-900-1003 〒410-0012 静岡県沼津市岡一色725-1 沼津インキュベートセンターA-4